# 農薬安全使用指針・農作物病害虫防除基準 ウェブサイトの使用方法

- 目次(その1)
- 1. <u>トップページ</u>
- 2. 農薬を検索する。
  - 1. <u>単一作物から検索</u>
  - 2. <u>複数作物から検索</u>
  - 3. <u>農薬名から検索</u>
- 3. 検索した結果を印刷したい場合
- 4. 検索した結果をダウンロードして利用したい場合

◆ 各作物で使用できる農薬一覧を検索し、病害虫名ごとに 並べ替え、利用する方法

目次は2ページあります。 見たい項目をクリックすると、 該当ページに移動します。

# 農薬安全使用指針・農作物病害虫防除基準 ウェブサイトの使用方法

目次(その2)

- 5. 農薬安全使用指針について
- 病害虫防除基準・除草剤使用基準・植物成長調整剤使用
   基準について

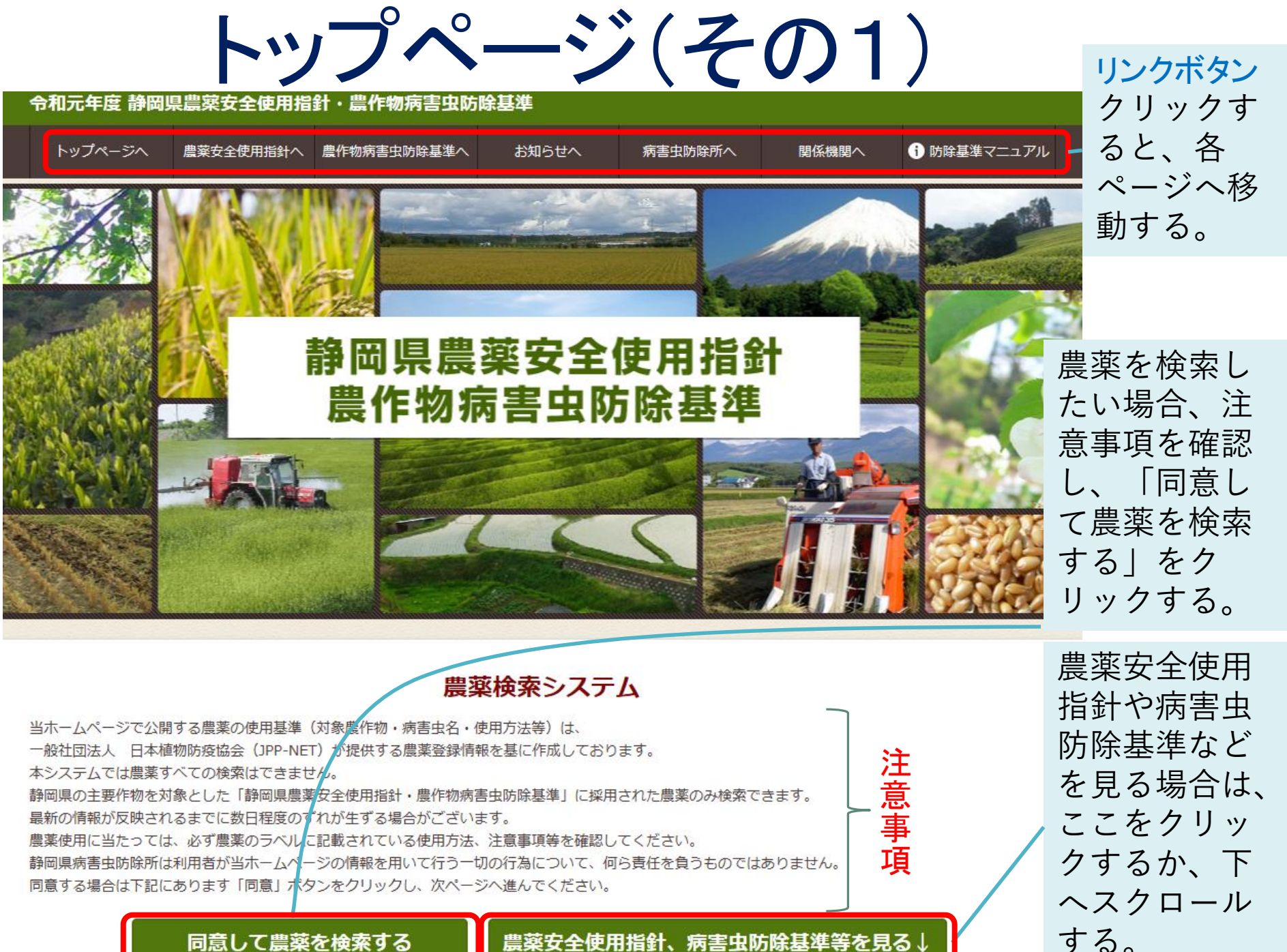

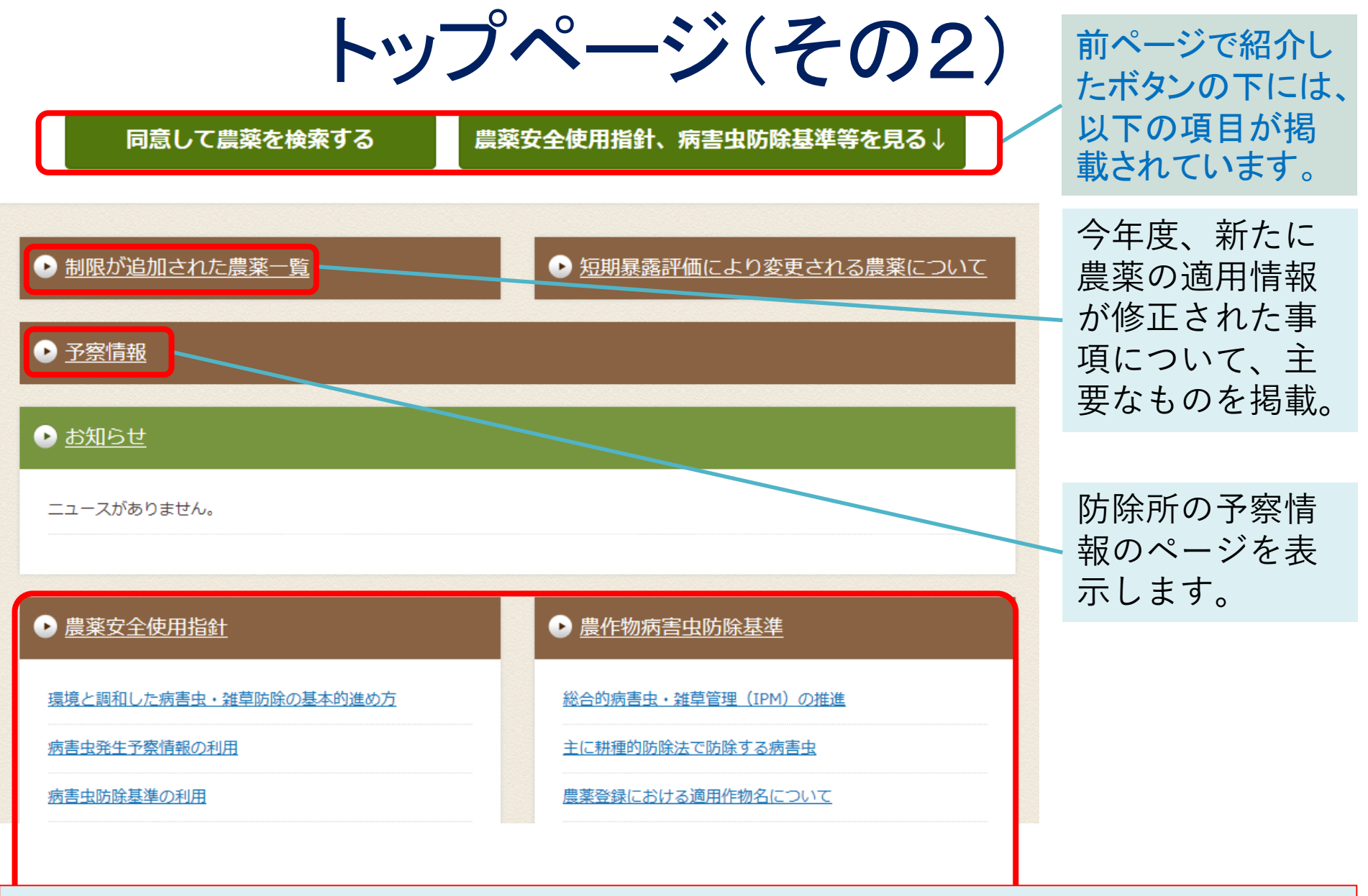

ここから下のページには、農薬安全使用指針や農作物病害虫防除基準、除草剤使用基準、 植物成長調整剤使用基準、参考資料を掲載しています。解説は、<u>こちら</u>を参照ください。

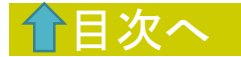

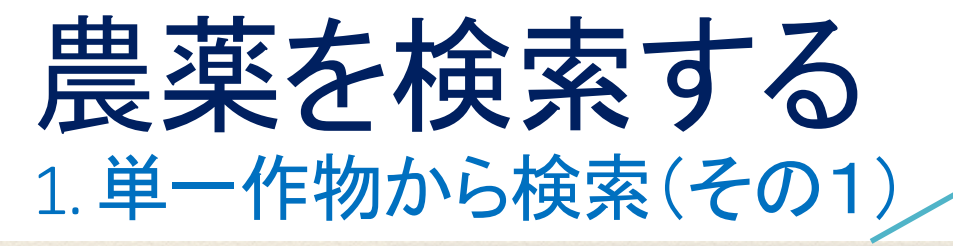

農薬について

トップページで「同意して農薬を検 索する」をクリックすると、この画 面が開きます。

| 検索方法を選択してください  | 出した物ムンム本                              | 作物名、病害虫名を指定して農薬を検索 |              |  |  |  |
|----------------|---------------------------------------|--------------------|--------------|--|--|--|
| 作物から検索         | 単一作物から検糸                              | したい場合は、このページ       | で検索します。      |  |  |  |
| 作物を一つ選択        | ※作物分類、作物の順に選択                         | <b>ぺしてください。</b>    |              |  |  |  |
| 作物を複数選択        | 作物分類を選択 ※ 必須                          | ▼ここから選んでください       | 最初に作物分類を選びます |  |  |  |
| 農薬から検索         | 作物名を選択 ※ 必須                           |                    |              |  |  |  |
| 予察情報           | 病害虫1                                  |                    |              |  |  |  |
| H m + M        | 病主中2                                  |                    |              |  |  |  |
| 使用力法           |                                       |                    |              |  |  |  |
| 作用機構分類について     | · · · · · · · · · · · · · · · · · · · |                    |              |  |  |  |
| 制限が追加された農薬一覧   | 雑草                                    |                    |              |  |  |  |
|                | 成長調整                                  |                    |              |  |  |  |
| 短期暴露評価により変更される |                                       |                    |              |  |  |  |

※病害虫等を複数選択した場合、選択した病害虫等に共通して使用できる農薬のみが表示されます。

条件をリセット

### 農薬を検索する 1.単一作物から検索(その2)

#### 単一作物から検索

| ※作物分類、作物の順に選択して | こください。          | - 次に、「作物名」「病害<br>_ 虫名」を順に選んでいき                        |
|-----------------|-----------------|-------------------------------------------------------|
| 作物分類を選択 ※ 必須    | 福 🗸             | τ9 <sub>0</sub>                                       |
| 作物名を選択 ※ 必須     | 稲               | <b>注意事項</b><br>• 病宝中1~3 姓草 成長                         |
| 病害虫1            | 「カメイチュウ         | 調整は、どれか1つ以上<br>を選んでください。(全                            |
| 病害虫2            | ▼ここから選んでください ∨  | て選ぶ必要はありませ                                            |
| 病害虫3            | ▼ここから選んでください ∨  | <ul> <li>病害虫1~3を複数選んだ</li> <li>場合、共通して使用する</li> </ul> |
| 雑草              | 該当するテータはありません 🗸 | ことができる農薬が検索<br>できます。                                  |
| 成長調整            | 該当するテータはありません 🗸 |                                                       |

※病害虫等を複数選択した場合、選択した病害虫等に共通して使用できる農薬のみが表示されます。

検索

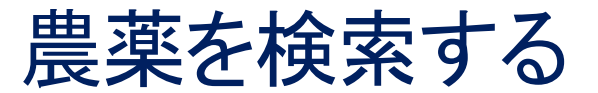

1. 単一作物から検索(その3)

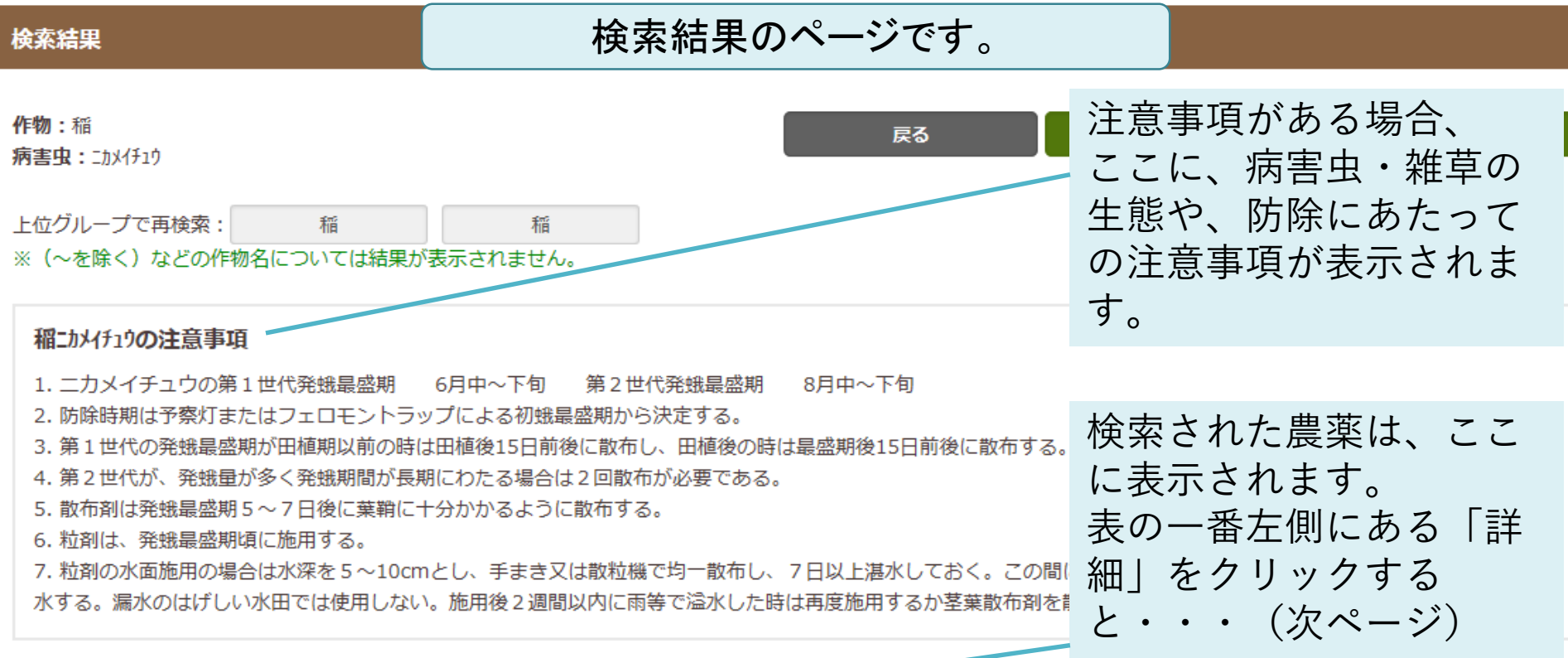

該当する農薬情報が2件ありました

| 詳細        | 病害虫・雑草名 | 商品名 🔶     | 使用方法◆ | 希釈倍数・使用量 🔶 | 時期   ◆   | 回数 🔶          | 作用機構分類 | <b>系統名 </b> ◆ |
|-----------|---------|-----------|-------|------------|----------|---------------|--------|---------------|
| 詳細        | ニカメイチュウ | スミチオン粉剤 3 | 散布    | 3~4kg/10a  | 収穫21日前まで | 2回以内(但        | I:1B   | 有機リン系殺虫剤      |
|           |         | DL        |       |            |          | し、出穂前は1<br>回) |        |               |
| <u>詳細</u> | ニカメイチュウ | ロムダンゾル    | 散布    | 1000倍      | 収穫21日前まで | 2回以内          | I:18   | 昆虫成長制御剤       |

## 農薬を検索する 1.単一作物から検索(その4)

| 作物名称          | 稻       |                   | 登録に関する細かい情報                                          |
|---------------|---------|-------------------|------------------------------------------------------|
| 病害虫の種類        | ニカメイチュウ | 雑草の種類             | が表示されます。                                             |
|               |         |                   |                                                      |
| 商品名           |         | サンケイスミチオン粉剤3DL    |                                                      |
| 登録種類名         |         | M E P 粉剤          |                                                      |
| 登録会社名         |         | サンケイ化学株式会社        |                                                      |
| 用途            |         | 殺虫剤               | 注意事項                                                 |
| 作物名<br>病害虫・雑草 |         | 稻                 | <ul> <li>同じ農薬が複数の会社か</li> <li>ご販売されている場合は</li> </ul> |
|               |         | באאלאבט           | り販売されている場合は、<br>詳細ページを見ると各会                          |
| 使用方法          |         | 散布                | 社の農薬情報が表示され                                          |
| 毒性            |         |                   | ます。                                                  |
| 有機JAS         |         | 使用不可              |                                                      |
| 適用場所          |         | -                 |                                                      |
| 散布液量          |         |                   |                                                      |
| 希釈倍数・使用量      | 1       | 3~4kg/10a         |                                                      |
| 時期            |         | 収穫21日前まで          |                                                      |
| 商品名           |         | スミチオン粉剤 3 D L     |                                                      |
| 商品名           |         | ホクコースミチオン粉剤 3 D L |                                                      |
|               |         |                   |                                                      |

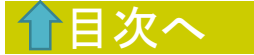

| 農薬を検<br>2.複数作物から        | 京<br>家<br>す<br>検索(そ | る<br>の1)                     | トップページで「同<br>索する」をクリックし<br>複数選択」をクリッ | 意して農薬を検<br>した後、「作物を<br>クする。 |
|-------------------------|---------------------|------------------------------|--------------------------------------|-----------------------------|
| 検索方法を選択してください<br>作物から検索 | 複数作物から検索            | 作物名、病したい場合                   | 害虫名を複数指定<br>合は、このページで                | して農薬を検索<br>ご検索します。          |
| 作物を一つ選択                 | ※複数の作物・病害虫          | に対して、共通して適用のある<br>1つめの作物 ※必須 | 5農薬を検索することができま<br>2 つめの作物 ※任意        | す。<br>3 つめの作物 ※任意           |
| 作物を複数選択<br>農薬から検索       | 作物分類を選択             | ▼ここから選んでくださ >                | ▼ここから選んでくださ >                        | ▼ここから選んでくださ >               |
| 予察情報                    | 作物名を選択              | ▼ここから選んでくださ >                | ▼ここから選んでくださ >                        | ▼ここから選んでくださ >               |
| 使田方注                    | ※以下の項目のいず           | れかを選択してください。                 | ※上記の項目を選択しても、                        | 以下の項目は任意です。                 |
|                         | 病害虫1                | ▼ここから選んでくだぇ ~                | ▼ここから選んでくださ ~                        | ▼ここから選んでくだぇ ∨               |
| 作用機構分類について              | 病害虫2                | 列えば・・・<br>ひかくの吐吟さぐ           |                                      |                             |
| 制限が追加された農薬一覧            | 病害虫3 る              | みかんの防除を行<br>あり、飛散するのが        | がです。<br>がでで、                         |                             |
| 短期暴露評価により変更される          | 雑草                  | こんなときに、みかののある農薬を検索で          | いんとお茶で共通し<br>できます。                   |                             |
| 農薬について                  | 成長調整                |                              |                                      | <b>・ここのつ道</b> んでくださく        |

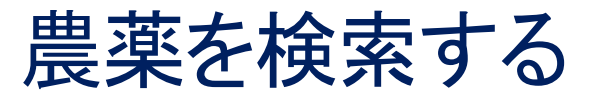

### 2. 複数作物から検索(その2)

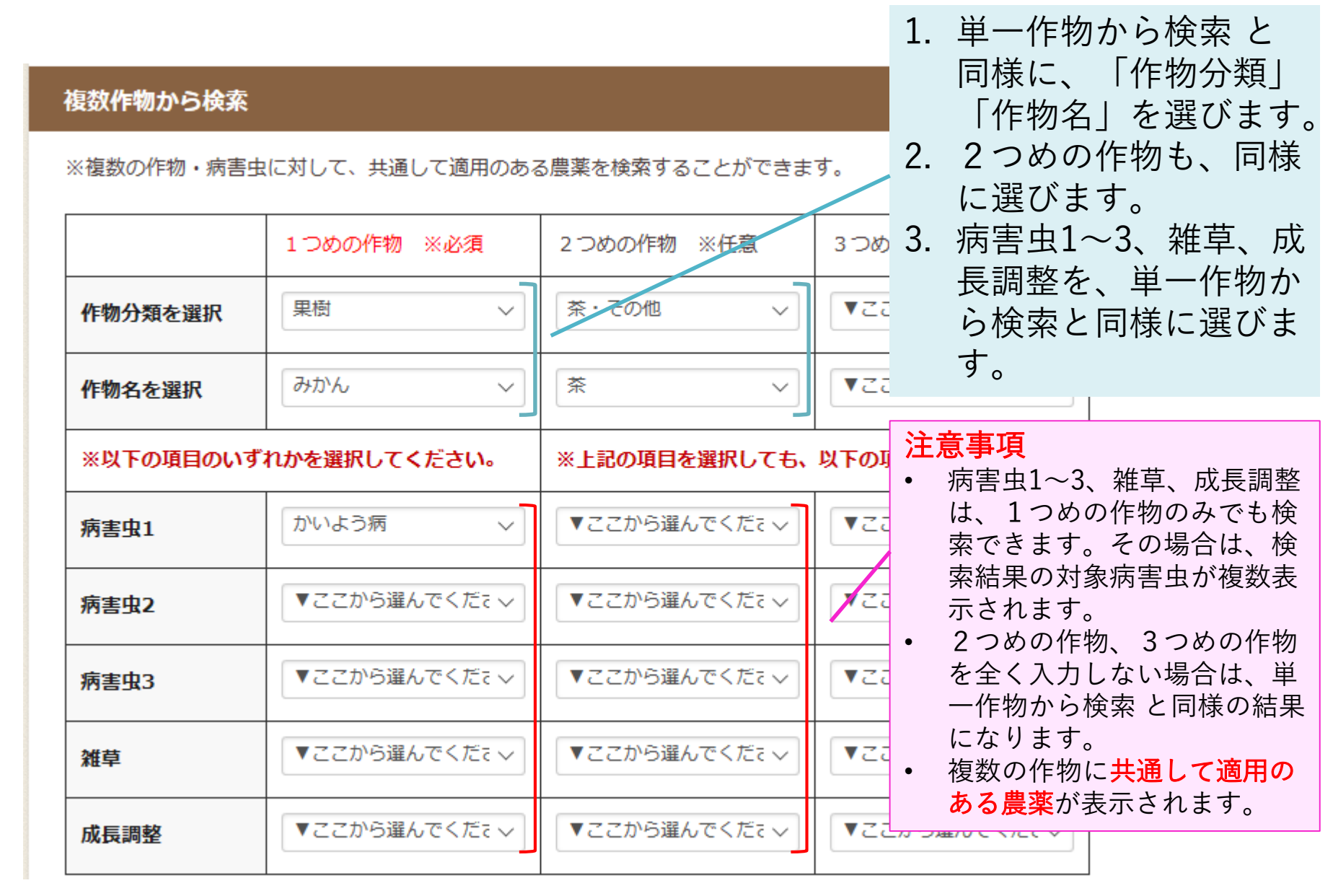

## 農薬を検索する 2. 複数作物から検索(その3)

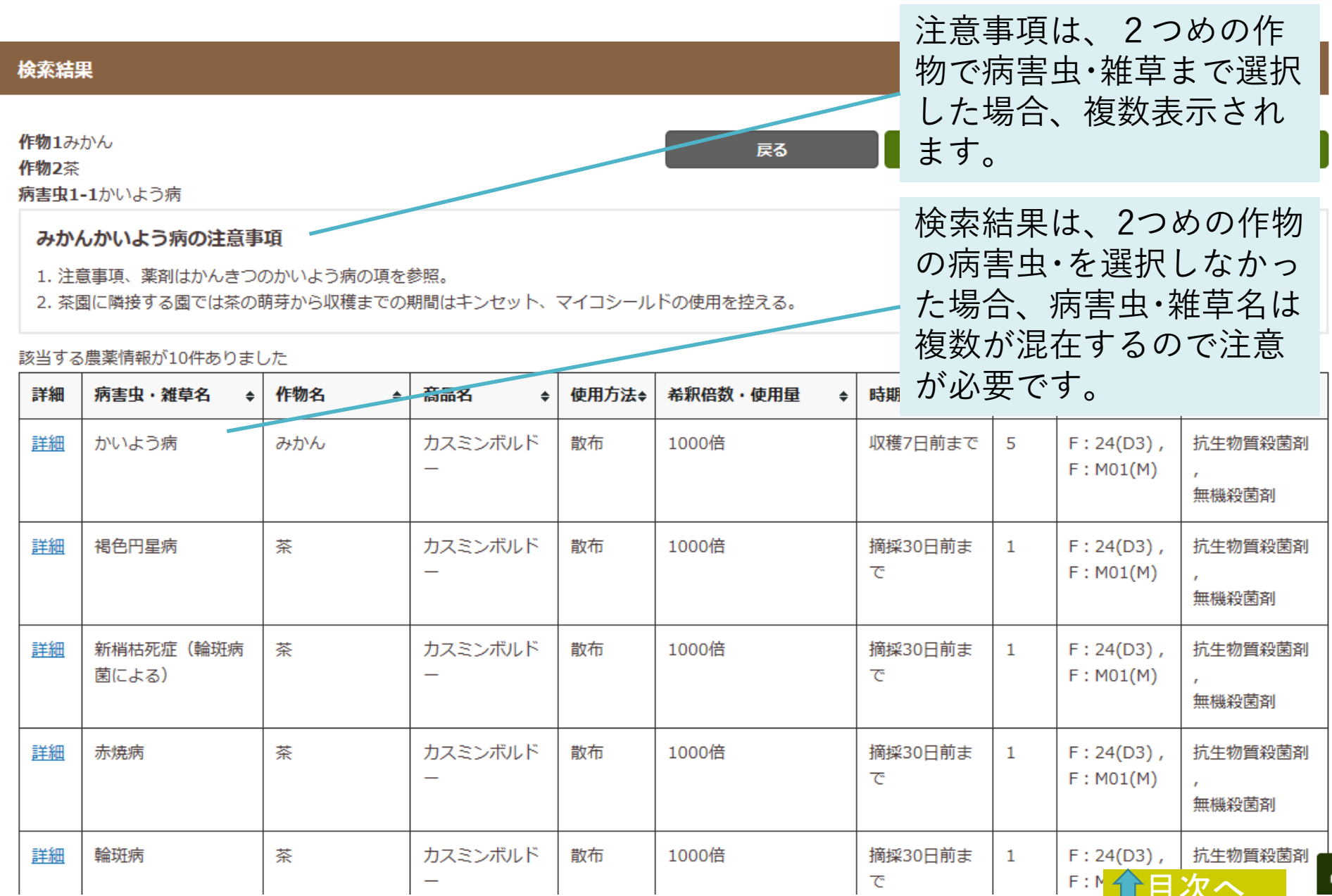

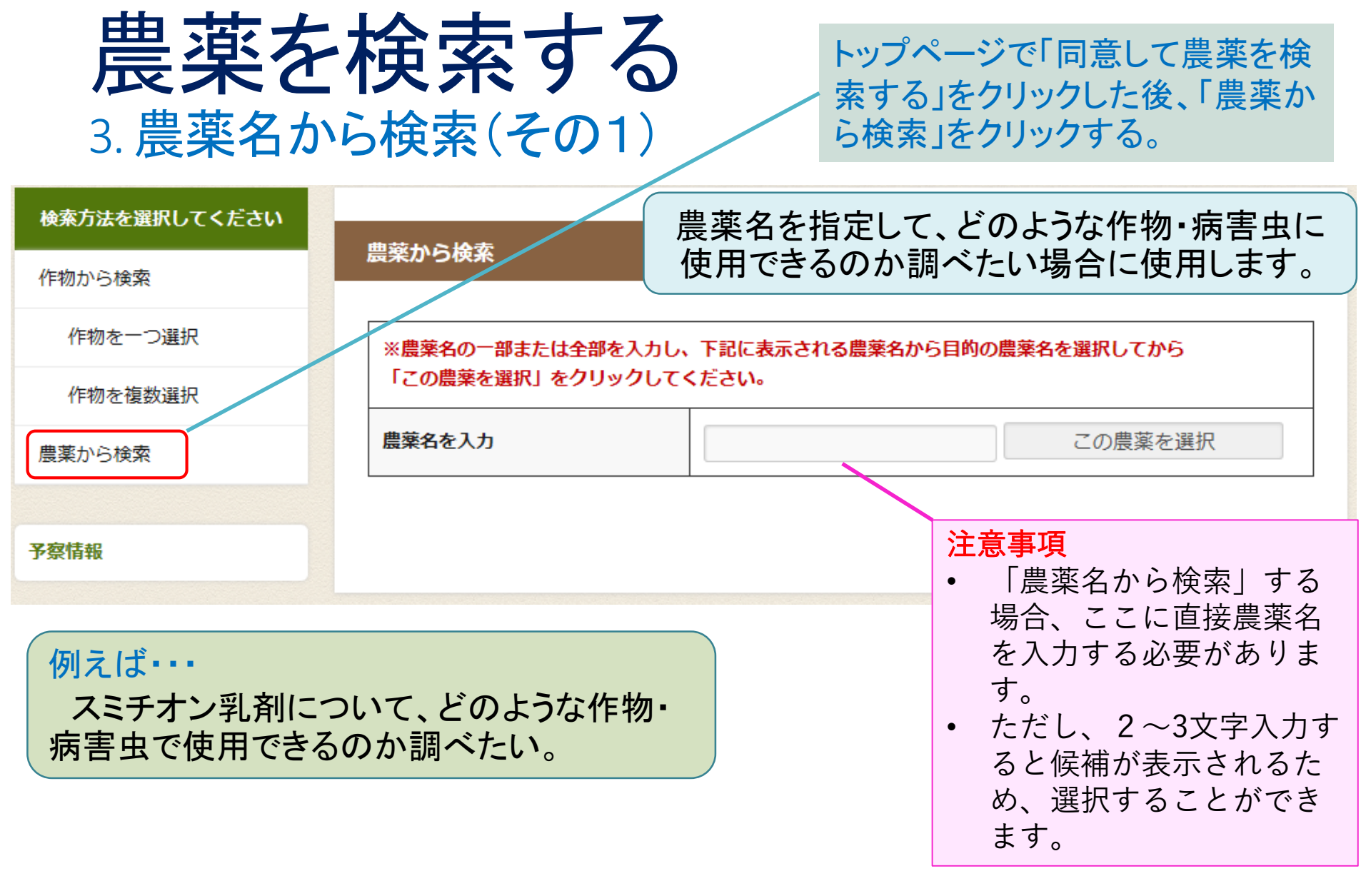

| 農薬から検索                                                                 |                                          |                                | 1. | 2~3文字入力して確定<br>すると、候補が表示され<br>るため、調べたい農薬を<br>選択します。     |
|------------------------------------------------------------------------|------------------------------------------|--------------------------------|----|---------------------------------------------------------|
| <ul> <li>※農薬名の一部または全部</li> <li>「この農薬を選択」をクリ</li> <li>農薬名を入力</li> </ul> | 陸入力し、下記に表示される農薬名から目的<br>リックしてください。<br>すみ | <b>的の農薬名を選択してから</b><br>この農薬を選択 | _  |                                                         |
|                                                                        | カスミンボルドー<br>カスミン液剤<br>カスミン粒剤<br>スミセブンP液剤 |                                | 2. | 目的の農薬名が表示され<br>たら、「この農薬を選<br>択」をクリックします。<br>下段に作物分類を選択す |
| 《農業名の一部または全部を                                                          | 人力し、ト記に表示される農業名から日町<br>クしてください。          | の農業名を選択してから                    |    | る表が表示されます。                                              |

| 一度に最大3つの作物が選択できます。 |               |               |               |  |  |  |  |
|--------------------|---------------|---------------|---------------|--|--|--|--|
| 作物分類を選択            | ▼ここから選んでください> | ▼ここから選んでください> | ▼ここから選んでください> |  |  |  |  |
| 作物名を選択             |               |               |               |  |  |  |  |

条件をリセット

| 農薬を                  | 検索する 3. 農薬名:                                                        | そ(            | <b>D</b> 3) |                                            |
|----------------------|---------------------------------------------------------------------|---------------|-------------|--------------------------------------------|
| ※下記の項目の入<br>一度に最大3つの | カは任意です。入力した場合は、選択した作物の情報が表示されま<br>作物が選択できます。                        | <u>इ</u> ज्.  | 1.          | 「作物分類」から、調べ<br>たい作物分類を選択し、<br>さらに作物名を選びます。 |
| 作物分類を選択              | 野菜 ✓ ▼ここから選んでください >                                                 | ▼ここから選んでください> |             |                                            |
| 作物名を選択               | ▼ここから遅んでください<br>えだまめ<br>ごぼう<br>たまねぎ                                 |               |             |                                            |
|                      | トマト<br>なす<br>ほうれんそう<br>モロヘイヤ<br>豆類(末成熟,ただし,えだまめ,さやい)んげん,素成熟子らまめを除く) |               | 2.          | 県の防除基準にデータが<br>ない場合、「作物分類」<br>を選択すると 「作物名  |
| ×TROBBO1             |                                                                     |               |             | を選択」のところに、<br>「該当なし」と表示され<br>ます。           |
| ※下記の項目の入<br>一度に最大3つの | がは任息です。入力した場合は、選択した作物の情報が表示される<br>作物が選択できます。                        | <b>F</b> 9 •  |             |                                            |
| 作物分類を選択              | 茶・その他 ∨ マニアのら選んでください >                                              | ▼ここから選んでください> |             |                                            |
| 作物名を選択               | 該当なし ~                                                              |               |             |                                            |

#### 農薬を検索する 3. 農薬名から検索(その4)

農薬の登録種類名、系統名、 成分量、作用機構分類コード などの情報が表示されます。

#### 検索結果

| <b>農薬名:</b> スミチオン乳剤 |          |       | 戻る |       | 検索結果印刷    | csvファイルを | ダウンロード |
|---------------------|----------|-------|----|-------|-----------|----------|--------|
| 登録種類名               | M E P 乳剤 |       |    |       | 毒性        |          |        |
| 系統名                 | 有機リン系殺虫剤 | 成分量   |    | 50.0% | 作用機構分類コード | :        | I:1B   |
| 用途                  | 殺虫剤      | 有機JAS |    | 使用不可  | ·         |          |        |

#### 該当する農薬情報が1件ありました

|    | 作物 🗢 | 適用病害虫/雑草 🕈                  | 使用目的 🔶 | 使用方法 🔶 | 希釈倍数・使用量 🔶 | 時期  ◆          | 回数 ◆ | 総使用回数◆ | 散布液量 🔶              |
|----|------|-----------------------------|--------|--------|------------|----------------|------|--------|---------------------|
| 詳細 | 474  | オオニシ <sup>、</sup> ュウヤホシテントウ |        | 散布     | 2000倍      | 収穫開始14<br>日前まで | 2    | 2回以内   | 100~300リット<br>ル/10a |

選択した作物において、適用 のある病害虫、使用にあたっ ての情報が表示されます。

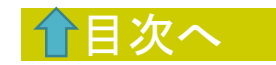

# 3. 検索した結果を印刷したい場合(その1)

# ここでは、作物名「きく」、病害虫名「アザミウマ類」で検索した結果を印刷する事例を紹介します。

#### 検索結果

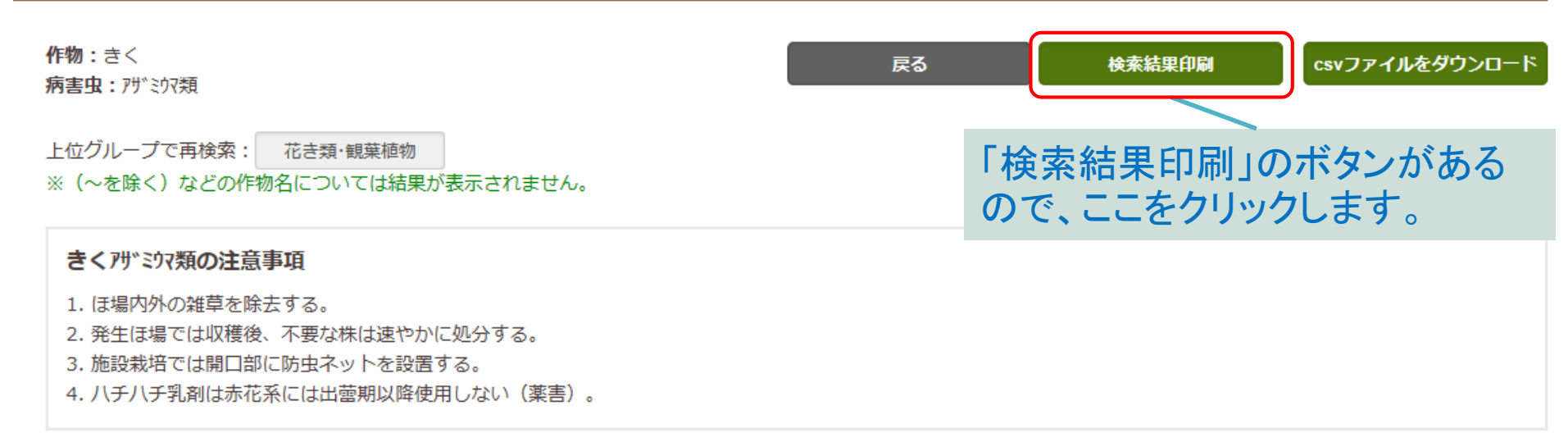

該当する農薬情報が10件ありました

| 詳細        | 病害虫・雑草名 😝 | 商品名       | 使用方法 🗢 | 希釈倍数・使用量 🔶 | 時期  ◆ | 回数 🗢     | 作用機構分類 🔶 | 系統名 🔶            |
|-----------|-----------|-----------|--------|------------|-------|----------|----------|------------------|
| <u>詳細</u> | アザミウマ類    | アドマイヤー1粒剤 | 散布     | 3kg/10a    | 生育期   | 5回以<br>内 | I:4A     | ネオニコチノイド系<br>殺虫剤 |
| 詳細        | アザミウマ類    | アドマイヤーフロア | 散布     | 2000倍      | 発生初期  | 5回以      | I : 4A   | ネオニコチノイド系        |

## 3. 検索した結果を印刷したい場合(その2)

| 静岡県農薬安全使用指針・                                                                                                    | 農作物病害虫防除基準 - 印刷                                             |    | ×                                                                                                    |
|----------------------------------------------------------------------------------------------------|-------------------------------------------------------------|----|----------------------------------------------------------------------------------------------------|
| プリンター                                                                                                    | 1                                                           |    |                                                                                                    |
| パソコンなどに設定され<br>リンターの印刷ウインド<br>ので、「印刷」ボタンを<br>刷します。                                                                                | ているプ<br>ウが開く<br>押して印                                        |    | ← 1 / 2 → □ ① ① ① ① ⑦ ⑦ |
| 一       和         印刷部数       1         パージ       全ページ         全ページ       拡大/縮小         拡大/縮小       縮小して全体を印刷す         余白       標準 | - + + + + + + + + + + + + + + + + + + + + + + + + + + + + + |    | <ul> <li> <ul> <li>                 は時かりの健健的する。</li> <li>                 ままの時間には使きったします。)</li> <li>                 ままの時間には使きったします。)</li> <li>                 ・ パラリジェ気が構成したのもうしました                 <ul> <li></li></ul></li></ul></li></ul>                                                                                                    |
| ヘッダーとフッター<br>オフ<br><u>その他の設定</u>                                                                                                  | ~                                                           |    | <ul> <li>ここでは、<br/>パソコンのOS: Windows10</li> <li>ブラウザソフト: Microsoft Edge</li> <li>プリンター: キャノンSatera LBP6330</li> <li>を利用している環境で説明しています。</li> </ul>                                                                                                    |
| 「」「」                                                                                                    | キャンセル                                                       | 10 |                                                                                                    |

### 4. 検索した結果をダウンロードして利用したい場合 (その1)

### ここでは、作物名「きく」、病害虫名「アザミウマ類」で検索した結果を ダウンロードして利用する場合を説明します。

検索結果

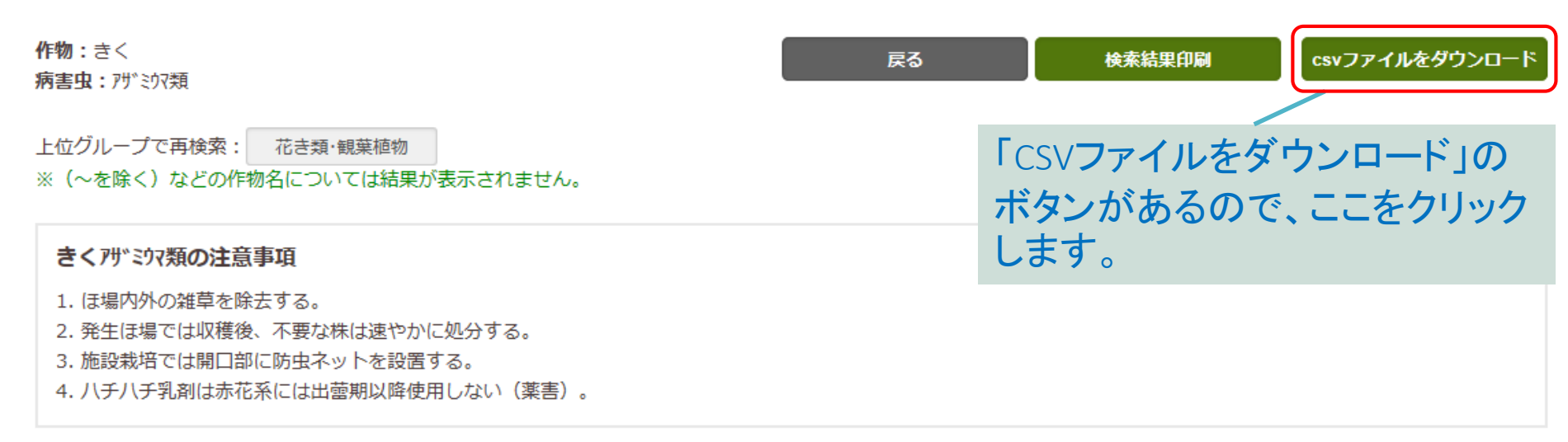

該当する農薬情報が10件ありました

| 詳細 | 病害虫・雑草名 🔶 | 商品名 🔶      | 使用方法 😝 | 希釈倍数・使用量 🔶 | 時期   ◆ | 回数 🗢     | 作用機構分類 🔶 | 系統名 ◆            |
|----|-----------|------------|--------|------------|--------|----------|----------|------------------|
| 詳細 | アザミウマ類    | アドマイヤー1 粒剤 | 散布     | 3kg/10a    | 生育期    | 5回以<br>内 | I : 4A   | ネオニコチノイド系<br>殺虫剤 |
| 詳細 | アザミウマ類    | アドマイヤーフロア  | 散布     | 2000倍      | 発生初期   | 5回以      | I:4A     | ネオニコチノイド系        |

パソコンの環境: Windows10 ブラウザソフト: Microsoft Edge を利用している環境で説明します。

## 4. 検索した結果をダウンロードして利用したい場合 (その2)

該当9る農業情報か10件ありました

| 詳細        | 病害虫・雑草名 <b>◆</b>                                                               | 商品名 🔶           | 使用方法 🗧        | 希釈倍数・使用量 🔶 | 時期    ◆ | 回数 🗢          | 作用機構分類 🔶 | 系統名 🔶            |   |  |  |  |  |  |
|-----------|--------------------------------------------------------------------------------|-----------------|---------------|------------|---------|---------------|----------|------------------|---|--|--|--|--|--|
| <u>詳細</u> | アザミウマ類                                                                         | アドマイヤー1粒剤       | 散布            | 3kg/10a    | 生育期     | 5回以<br>内      | I : 4A   | ネオニコチノイド系<br>殺虫剤 |   |  |  |  |  |  |
| <u>詳細</u> | アザミウマ類                                                                         | アドマイヤーフロア<br>ブル | 散布            | 2000倍      | 発生初期    | 5回以 I:4A<br>内 |          | ネオニコチノイド系<br>殺虫剤 |   |  |  |  |  |  |
| <u>詳細</u> | アザミウマ類                                                                         | アファーム乳剤         | 散布            | 1000~2000倍 | 発生初期    | 5回以<br>内      | I:6      | マクロライド系殺虫<br>剤   | / |  |  |  |  |  |
| <u>詳細</u> | 注細     アサ     export.csv について行う操作を選んでください。     開く     保存     ヘ     キャンセル     × |                 |               |            |         |               |          |                  |   |  |  |  |  |  |
|           |                                                                                |                 |               |            |         |               |          |                  |   |  |  |  |  |  |
| ブ         | ラウザソフト                                                                         | ・がMicrosoft     | Edge <b>D</b> | 場合、ウインドウ   | ア部に、「開  | <b>]</b> く」[∙ | 保存」「キャ   | ンセル」             |   |  |  |  |  |  |
| の         | のボタンが表示されます。ここでは、「保存」を選択します。                                                   |                 |               |            |         |               |          |                  |   |  |  |  |  |  |
|           |                                                                                |                 |               |            |         |               |          |                  |   |  |  |  |  |  |
|           |                                                                                |                 |               | 1          |         |               |          |                  |   |  |  |  |  |  |

|                                | 88 / | 그.비장 소명/ |           |   |
|--------------------------------|------|----------|-----------|---|
| export (1).csv のタワンロートが完了しました。 | 開く   | ノオルターを開く | タワンロートの表示 | × |
|                                |      |          |           |   |

ボタンが「開く」「フォルダーを開く」「ダウンロードの表示」に変わります。「フォルダーを開く」を選択し、目的のファイル"export(1).csv"を開きます。

※ ダウンロードしたファイル名"export(1).csvは、通常は "export.csv"です。複数回ダウンロードすると、 ファイル名の後ろに、(1), (2), ・・・と数字が付きます。

| 4. 档                                                           | <b>食</b> 索                              | 家し                                             | た              | 結           | 果を            | ダ                            | と          |                 |         | ・ドし                 | て         | 利       | 用し     | た     | い(そ     | 場<br>つ        | 合<br>3)   |
|----------------------------------------------------------------|-----------------------------------------|------------------------------------------------|----------------|-------------|---------------|------------------------------|------------|-----------------|---------|---------------------|-----------|---------|--------|-------|---------|---------------|-----------|
| ↓                                                              |                                         |                                                |                |             |               |                              | -          | - 🗆             | ×       |                     |           |         |        |       |         | - •           | - /       |
| ファイルホーム共有                                                      | 表示                                      |                                                |                |             |               |                              |            |                 | ~ 🕐     |                     |           |         |        |       |         |               |           |
| $\leftrightarrow \rightarrow \uparrow \uparrow \rightarrow PC$ | > □−カル デ·                               | 1スク(C:) → Us<br>へ                              | ers > neko     | on » ダウンロ−ド |               | ✓ <sup>ひ</sup> ダウン           | ロードの検索     |                 | Q       |                     |           |         |        |       |         |               |           |
| 190/126                                                        | 名前                                      |                                                |                | 更新          | 日時            | 種類                           | サイズ        |                 | ^       |                     |           |         |        |       |         |               |           |
| H30 숤탉녟杏古                                                      | 5.0                                     |                                                |                | 2019        | )/04/25 13:46 | Adobe Acrobat [              | D          | 6 KB            | ち       | ╘┷╰╭┍               | コード       | 1 +     | ファイ    | ۵     | vnort   | -(1) c        | · · · · · |
| · 정도카 9(#24E                                                   | <u>i</u>                                | - C                                            |                | 2019        | 0/01/31 13:33 | Microsoft Excel              | 97         | 118 KB          |         |                     | • •       | 012.    |        |       | хроп    | .(1).03       | S V       |
| a OneDrive                                                     | 22.2                                    |                                                |                | 2019        | /02/01 15:50  | Microsoft Excel              | 97         | 81 KB<br>182 KB | ~ ち     | 望きま                 | = +       | <b></b> |        | Aicro | soft F  | xcel <b>1</b> | らえく       |
| PC                                                             | 1.10                                    |                                                |                | 2019        | )/04/04 16:43 | Microsoft Excel 9            | 97         | 125 KB          | Ċ       |                     |           |         |        |       |         |               |           |
| 🧊 3D オブジェクト                                                    |                                         |                                                |                | 2019        | )/03/28 14:52 | WinRAR ZIP 書庫                | <b>5</b> , | 135 KB          | × J-    | コンに                 | イン        | スト-     | -ルさ    | わて    | いる      | 場合            |           |
| 🖊 ダウンロード                                                       |                                         |                                                |                | 2019        | 9/04/05 8:16  | Microsoft Excel (            | CS         | 1 KB            |         |                     |           |         |        | 100   |         |               | •         |
| 📃 デスクトップ                                                       |                                         |                                                |                | 2019        | 0/04/26 15:34 | アプリケーション                     | 47,        | 769 KB          | Mi      | crosft              | Exce      | el で閉   | 見きま    | す。    |         |               |           |
|                                                                |                                         |                                                |                | 2019        | /01/20 8:19   | アノリケーション<br>Microsoft Word   | 1,         | 607 KB          |         |                     |           |         |        | · · · |         |               |           |
| 📰 ピクチャ                                                         | 1                                       |                                                |                | 2019        | )/01/26 8:54  | アプリケーション                     | 128        | 694 KB          |         |                     |           |         |        |       |         |               |           |
| 📑 ビデオ                                                          | 🖾 export                                | (1).csv 💋                                      |                | 2019        | 0/05/09 16:11 | Microsoft Excel (            | CS         | з КВ            |         |                     |           |         |        |       |         |               |           |
| 🎝 ミュージック                                                       | E HAR                                   | - 1 + C 16                                     |                | 2019        | )/03/22 13:42 | アプリケーション                     | 1,         | 003 KB          |         |                     |           |         |        |       |         |               |           |
| 🏪 ローカル ディスク (C                                                 |                                         | $\mathbf{v} \in \operatorname{der} \mathbf{i}$ | <b>11</b> - 11 | 2019        | 0/02/04 12:59 | アプリケーション                     | 2,         | 295 KB          |         |                     |           |         |        |       |         |               |           |
| 🔜 ボリューム (D:)                                                   | 1 C 1 C 1 C 1 C 1 C 1 C 1 C 1 C 1 C 1 C | and a de-                                      |                | 2019        | 9/01/26 9:36  | Installer Package            | e 5,       | 625 KB          |         |                     |           |         |        |       |         |               |           |
| 🙆 ボリューム (N:)                                                   | <u> - E</u> - 2                         |                                                |                | 2019        | 0/03/18 10:35 | WinRAR 書庫                    |            | 197 KB          |         |                     |           |         |        |       |         |               |           |
| ボリューム (N:)                                                     |                                         |                                                |                | 2019        | 03/18 11:58   | WINKAK 皆庫<br>Microsoft Excel | 1,<br>7    | 42 KB           |         |                     |           |         |        |       |         |               |           |
| - 1 - 1 - 5 M (1 - 1 - 1 - 1 - 1 - 1 - 1 - 1 - 1 - 1           |                                         |                                                |                | 2011        |               | W or u                       | -          | 10 1/0          | ¥       | Micr                | rosoft    | Excel   | で開     | ハナート  | ころ.     |               |           |
| 32 値の項目   1 値の項目を通                                             | 選択 2.08 KB                              |                                                |                |             |               |                              |            |                 |         |                     | 00010     |         | < D110 |       |         | 84411         |           |
|                                                                |                                         |                                                |                |             |               |                              |            |                 |         | - ファ・               | イル#       | 彡式か     | CSV7   | ミは、新  | 扁集カ     | 「難し」          |           |
|                                                                |                                         |                                                |                |             |               |                              |            |                 |         | - 6.                | <u> т</u> |         |        | 2111  | 一亦協     | 1 = 7         | +         |
|                                                                |                                         |                                                |                |             |               |                              |            |                 |         |                     | רסינו     | -ツビ     | ルノア    | 1101  | - 炙伤    | いより           | 0         |
|                                                                |                                         |                                                |                |             |               |                              |            |                 |         |                     |           |         |        |       |         |               |           |
| A B                                                            | С                                       | D                                              | E              | F           | G             | н                            | 1          | J               | К       | L                   | M         | N       | 0      | Р     | Q       | R             | S         |
| 1 商品名 使用方法名                                                    | 希釈倍数例                                   | 使用時期                                           | 回数             | 本剤の使        | 月総使用回         | z<br>総使用回z 総                 | 使用回数       | 総使用回            | 12 総使用回 | 数 <mark>散布液量</mark> | 作物名称      | 適用病害!   | ョ適用雑草名 | 系統名   | 作用機構分   | 作物コート         | 適用病害虫     |
| 2 アドマイヤ散布 3                                                    | 3kg/10a                                 | 生育期                                            |                | 5 5回以内      | 5回以内          |                              |            |                 |         |                     | きく        | アザミウマ類  |        | ネオニコラ | I:4A    | 4E+12         | 20350100  |
| 3 アドマイヤ散布 2                                                    | 2000倍                                   | 発生初期                                           |                | 5 5回以内      | 5回以内          |                              |            |                 |         | 100~200             | きく        | アザミウマ類  |        | ネオニコヲ | I:4A    | 4E+12         | 20350100  |
| 4 アファーム散布 1                                                    | 1000~200                                | 発生初期                                           |                | 5 5回以内      | 5回以内          |                              |            |                 |         | 100~300             | きく        | アザミウマ類  |        | マクロライ | 1:6     | 4E+12         | 20350100  |
| 5 カウンター散布 2                                                    | 2000倍                                   | 発生初期                                           |                | 5 5回以内      | 5回以内          |                              |            |                 |         | 100~300             | きく        | アザミウマ類  |        | 昆虫成長制 | 1:15    | 4E+12         | 20350100  |
| 6 スピノエ-散布 5                                                    | 5000倍                                   | 発生初期                                           |                | 2 2回以内      | 2回以内          |                              |            |                 |         | 100~300             | きく        | アザ゜ミウマ類 |        | スピノシン | 1:5     | 4E+12         | 20350100  |
| 7 ダントツオ散布 2                                                    | 2000~400                                | 発生初期                                           |                | 4 4回以内      | 4回以内          |                              |            |                 |         | 100~300             | きく        | アザミウマ類  |        | ネオニコヲ | I:4A    | 4E+12         | 20350100  |
| 8 トクチオン散布 1                                                    | 1000倍                                   | 発生初期                                           |                | 5 5回以内      | 5回以内          |                              |            |                 |         | 100~300             | きく        | アザミウマ類  |        | 有機リン系 | I:1B    | 4E+12         | 20350100  |
| 9 ハチハチ乳散布 1                                                    | 1000倍                                   | 発生初期                                           |                | 4 4回以内      | 4回以内          |                              |            |                 |         | 100~300             | きく        | アザミウマ類  |        | その他の台 | I∶21A∕F | 4E+12         | 20350100  |
| 10 プリンスフ散布 2                                                   | 2000倍                                   | 発生初期                                           |                | 5 5回以内      | 5回以内          |                              |            |                 |         | 100~300             | きく        | アザミウマ類  |        | フェニルと | I:2B    | 4E+12         | 20350100  |

きく

アザミウマ類

フェニルヒI:2B

4E+12 20350100

11 プリンスN 植溝土壌混6kg/10a 定植前

110

5回以内

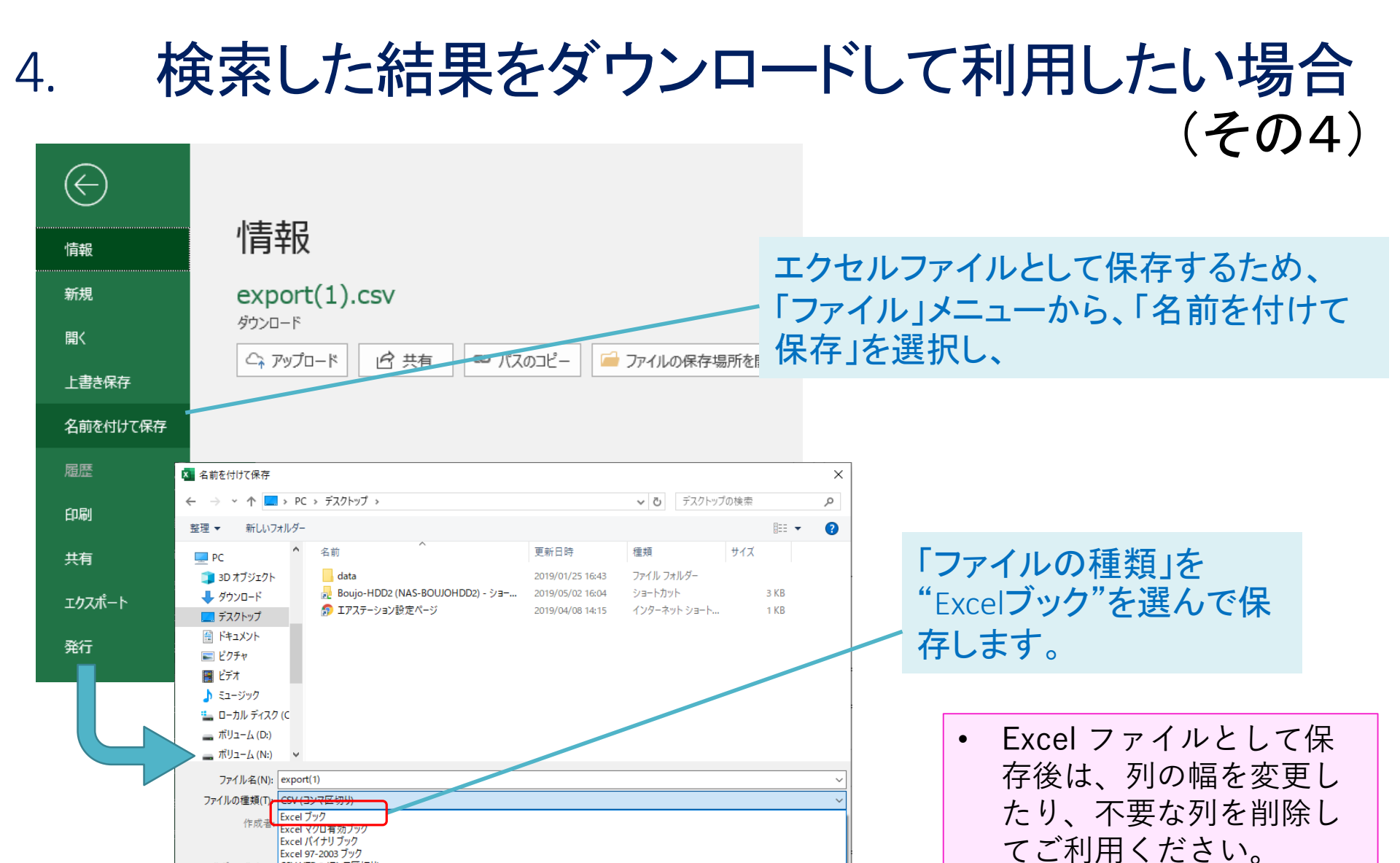

▲ フォルダーの非表示 XML データ

ードバック

プション

単一ファイル Web ページ Web ページ

Excel マクロ有効テンプレート Excel 97-2003 テンプレート

Excel テンプレート

テキスト (タブ区切り)

Unicode テキスト XML スプレッドシート 2003 Microsoft Excel 5.0/95 ブック CSV (コンマ区切り) テキスト (スペース区切り) Microsoft Excelの使用方

法は、市販の説明書など

•

### ◆各作物で使用できる農薬一覧を検索し、病害虫名ごとに並べ替え、 利用する方法(その1)

防除基準のアンケートで要望の多かった、 作物ごとに病害虫・農薬名の一覧表を作成する方法を紹介します。 ここでは、事例として、お茶の農薬一覧を作成します。

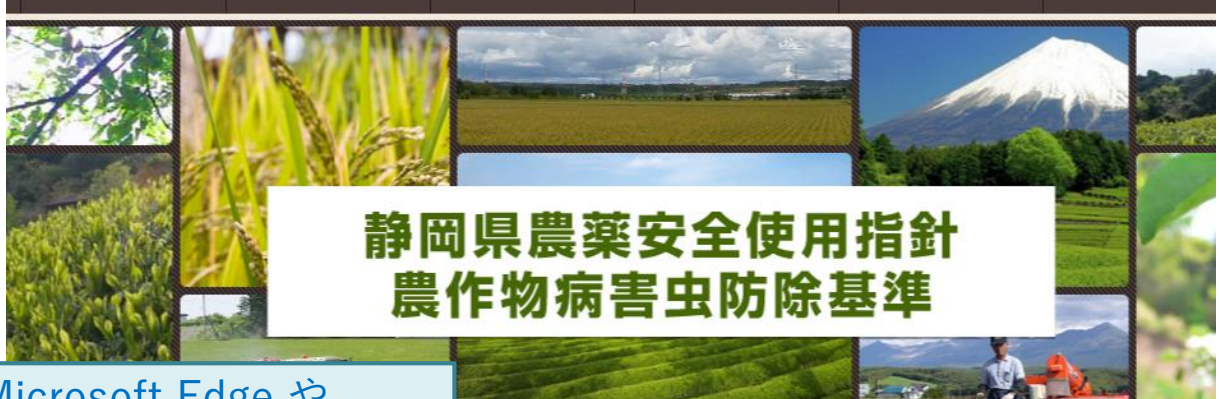

パソコンで、Microsoft Edge や Google chrome などのブラウザソフ トを起動し、「静岡県農薬安全使用 指針」で検索します。または、下記 アドレスよりアクセスします。 URL: <u>http://www.s-boujo.jp</u>

農薬検索システム

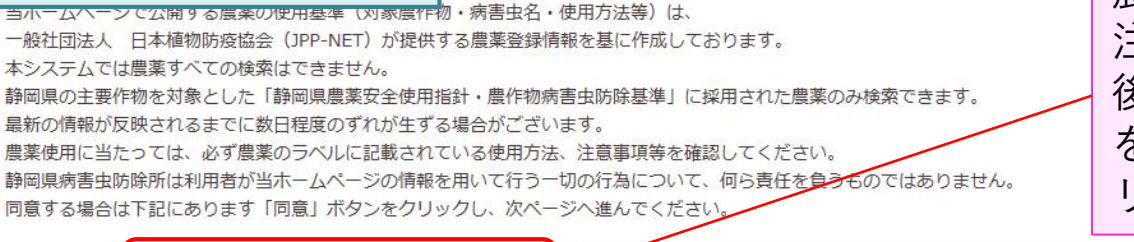

農薬検索システムの 注意事項を確認した 後、「同意して農薬 を検索する」をク リックします。

同意して農薬を検索する

### ◆ 各作物で使用できる農薬一覧を検索し、病害虫名ごとに並べ替え、利用する方法(その2)

※ここでは、事例として、お茶の農薬一覧を作成します。

| 検索方法を選択してください              |                   |                                                                                                    |                 |                                              |
|----------------------------|-------------------|----------------------------------------------------------------------------------------------------|-----------------|----------------------------------------------|
| 作物から検索                     | 単一作物から検索          |                                                                                                    |                 |                                              |
| 作物を一つ選択                    | ※作物分類、作物の順に選択してく  | ださい。                                                                                                    |                 |                                              |
| 1.「作物分類を<br>で、"茶・そ<br>選択し、 | E選択」<br>の他"を<br>ਯ | <ul> <li>▼ここから遅んでくだる</li> <li>稲</li> <li>麦類</li> <li>雑穀類</li> <li>豆類</li> <li>野菜</li> <li>いも類</li> <li>茶・その他</li> </ul> | <u></u>         |                                              |
| 使用方法                       | 病害虫2              | 果樹                                                                                                    |                 |                                              |
| 作用機構分類について                 | 病害虫3              | 樹木<br>飼料作物                                                                                                    | 単一作物から検索        |                                              |
|                            | 雑草                | 之<br>水田作物                                                                                                    | ※作物分類、作物の順に選択して | てください。                                       |
| 制限が追加された農薬一覧               |                   | 水田作物・畑作物<br>非農耕地                                                                                                    | 作物分類を選択 ※ 必須    | 茶・その他                                        |
| 短期暴露評価により変更される             |                   | L                                                                                                    | 作物名を選択 ※ 必須     | * ~                                          |
| <u>農業について</u><br>2. 「作物名を選 |                   | <b>に共通し</b> 、<br>、<br>、<br>、<br>、<br>、<br>、<br>、<br>、<br>、<br>、<br>、<br>、<br>、                                          | 病害虫1            | ▼ここから選んでください ∨                               |
| "茶"を選択し                    | 、ます。              | 検索                                                                                                    | 病害虫2            | ▼ここから選んでください ∨                               |
| 3. 病害虫1~3、                 | 雑草、               |                                                                                                    | 病害虫3            | ▼ここから選んでください ~                               |
| 成長調整は、                     | 全て選               |                                                                                                    | 雑草              | ▼ここから選んでください ∨                               |
| 択しない状態                     | まで、               |                                                                                                    | 成長調整            | ▼ここから選んでください ~                               |
| 検索」ボタ<br>リックします            | マンをク<br>ト。        |                                                                                                    | ※病害虫等を複数選択した場合、 | 選択した病害虫等に共通して使用できる農薬のみが表示されます。<br>検索 条件をリセット |

◆ 各作物で使用できる農薬一覧を検索し、病害虫名ごとに並べ替え、利用する方法(その3)

※ここでは、事例として、お茶の農薬一覧を作成します。

検索結果を加工せず、印刷する場合(その)

お茶で使用できる農 薬の一覧表が表示さ れましたが、「病害 虫・雑草名」は、混 在しています。 「病害虫・雑草 名」の右側に、 のマークがあるの で、ここをクリッ クします。病害 虫・雑草名で並べ 替えることができ ます。

| 検索結                |                                                                    |                       |                       |      |                        |                       |          |            |  |  |  |  |  |  |
|--------------------|--------------------------------------------------------------------|-----------------------|-----------------------|------|------------------------|-----------------------|----------|------------|--|--|--|--|--|--|
| <mark>作物:</mark> 茶 | 4/4                                                                |                       |                       |      |                        |                       |          |            |  |  |  |  |  |  |
| 上位グル<br>※(~を       | E位グループで再検索:<br>※(~を除く)などの作物名については結果が表示されません。<br>変当する農薬情報が266件ありました |                       |                       |      |                        |                       |          |            |  |  |  |  |  |  |
| 詳細                 | 病害虫・雑草名                                                            |                       | -<br><b>◆</b> 商品名 ◆   | 使用方  | 法                      | \$                    | 希釈倍数・使用量 |            |  |  |  |  |  |  |
| 詳細                 | 赤焼病                                                                |                       | I Cボルドー6<br>6 D       | 散布   |                        | 50倍                   |          |            |  |  |  |  |  |  |
| 詳細                 | もち病                                                                | 検索結果                  | ł                     |      |                        |                       |          |            |  |  |  |  |  |  |
| 詳細                 | 赤焼病                                                                | // <del>_</del> ₩m+++ |                       |      |                        |                       |          |            |  |  |  |  |  |  |
| 詳細                 | 炭疽病                                                                | 作物:余                  |                       |      |                        |                       |          |            |  |  |  |  |  |  |
| 詳細                 | 網もち病                                                               | 上位グル・<br>※(~を         | ープで再検索:<br>除く)などの作物名に | ついては | は結果が表示されます             | ±ん。                   |          |            |  |  |  |  |  |  |
| 詳細                 | チャノキイロアサ〝ミウマ                                                       | 該当する                  | 豊薬情報が266件あり           | ました  |                        |                       |          |            |  |  |  |  |  |  |
| = wóm              | 1. 151 AUL 1770A                                                   | 詳細                    | 病害虫・雑草名               | •    | 商品名 🔶                  | 使用方法                  | ÷        | 希釈倍数・使用量   |  |  |  |  |  |  |
| <u>詳細</u>          | +PJSN"UEXBJN"                                                      | <u>詳細</u>             | もち病                   |      | Z ボルドー                 | 散布                    |          | 400~500倍   |  |  |  |  |  |  |
|                    |                                                                    | 詳細                    | もち病                   |      | インダーフロア<br>ブル          | 散布                    |          | 5000倍      |  |  |  |  |  |  |
|                    |                                                                    | ▶ 詳細                  | もち病                   |      | オンリーワンフ<br><b>症びかれ</b> | <sub>散布</sub><br>つった! |          | 2000~3000倍 |  |  |  |  |  |  |
|                    | 詳細     もち病     クプラビットホ     散布       ルテ                             |                       |                       |      |                        |                       |          |            |  |  |  |  |  |  |
|                    |                                                                    | 詳細                    | もち病                   |      | クプロシールド                | 散布                    |          | 1000倍      |  |  |  |  |  |  |
|                    |                                                                    | 詳細                    | もち病                   | J    | コサイド300<br>0           | 散布                    |          | 1000倍      |  |  |  |  |  |  |

◆ 各作物で使用できる農薬一覧を検索し、病害虫名ごとに並べ替え、利用する方法(その4)

※ここでは、事例として、お茶の農薬一覧を作成します。

1. 検索結果を加工せず、印刷する場合(その2)

検索結果一覧の右側に ある、「検索結果印刷」 ボタンをクリックします。

|                                               |                                          |      | 静岡県農薬安全                   |                |             |                           |                                       |                   |              |            |                                       |
|-----------------------------------------------|------------------------------------------|------|---------------------------|----------------|-------------|---------------------------|---------------------------------------|-------------------|--------------|------------|---------------------------------------|
| R倍数・使用量 🔶                                     | 時期                                       | • 03 | Canon LBP6310/6330/6340 V |                | ~           | /<br>x                    | 1 / 30                                | $\rightarrow$     | []           |            |                                       |
| ~500倍                                         | 摘採7日前まで                                  | -    | ── アプリで印刷設定を変更できるようにする    | <b>ۥ10</b> : 3 | π           |                           |                                       |                   |              |            |                                       |
| )倍                                            | 摘採7日前まで                                  | 20   | 印刷の向き                     | 55 E 7 7       | 3 豊富市・第三名   | ありました                     | · · · · · · · · · · · · · · · · · · · | 12 140            | <b>11</b> 20 | 作用描稿分数     | <b>8</b> 85                           |
|                                               |                                          |      | 縦 ~                       | 111            | 55 <b>A</b> | zボル  <br>ドー               | 8年 400~500倍                           | 援邦7<br>日前ま<br>で   | -            | F:MOL(M)   | 無職役<br>営利                             |
| 0~3000倍                                       | 摘採7日前まで                                  | 20   | 印刷部数                      | 2118           | もち病         | インダ  <br>-フロ<br>アブル       | \$rfs 500018                          | 慣解7<br>日前3<br>で   | 2回<br>以内     | F:3(G1)    | ステロ<br>ール生<br>合成坦<br>密剤               |
| ~600倍                                         |                                          | -    |                           | 2138           | もち病         | オンリ (<br>-ワン<br>フロア<br>プル | b/fs 2000~3000                        | き 液採7<br>日和3<br>で | 2回<br>以内     | F:3(G1)    | ステロ<br>ール生<br>合成祖<br>晋前               |
| 0/#                                           | 検索の日本ナス                                  |      | ベーン<br>全ページ /             | 27.52          | もち肉         | クプラ i<br>ビット<br>ホルテ       | 技売 400~600倍                           |                   | -            | F : M01(M) | 無機殺<br>菌剤                             |
| 「別の設定面面                                       | が問く                                      | -    | 」<br>拡大/縮小                | 2838           | もち病         | クプロ I<br>シール<br>ド         | 8市 1000倍                              | 推供3<br>日前ま<br>で   | -            | F : M01(M) | 無機殺<br>菌剤                             |
| 「「「「」」の一次に「「」」。<br>「」ので、次に「いい」。               | プニスで                                     | -    | 縮小して全体を印刷する               | 22.28          | <b>もち肉</b>  | コサイ<br>ド30<br>00          | 8/% 1000/ <del>8</del>                | 満無<br>14日<br>前まで  | -            | F : M01(M) | 無機殺<br>菌剤                             |
| のし、人に、以                                       |                                          |      |                           | 211/1          | もち病         | サンポー<br>ルドー               | 数布 500巻                               | 講話<br>21日<br>前まで  | -            | F:MO1(M)   | 無強殺<br>茵朝                             |
| 史しより。                                         |                                          |      |                           | 2230           | 55病         | サンリ<br>ット水<br>和剤          | ttrfs 2000~4000                       | 8 投始7<br>日和3<br>で | 10           | F:3(G1)    | ステロ<br>ール生<br>合成阻<br>若利               |
| °                                             |                                          |      |                           | 22.53          | もち病         | スコア<br>無芯水<br>和剤          | 数布 2000倍                              | 遺振7<br>日前3<br>で   | 2回<br>以内     | F:3(G1)    | ステロ<br>ール生<br>合成阻<br>寄剤               |
| ハソコンのOS: Wind<br>ブラウザソフト: Micr<br>プリンター・ キャハノ | Iows10<br>rosoft Edge<br>Satera I BP6330 | を    |                           | 2233           | 55 <b>M</b> | ダコニ i<br>ール1<br>000       | 8年 700∼1000倍                          | 雑編<br>10日<br>前まで  | 100          | F : M05(M) | その他<br>の合成<br>殺菌<br>勇・天<br>勇和由<br>泉の段 |

◆ 各作物で使用できる農薬一覧を検索し、病害虫名ごとに並べ替え、利用する方法(その5) ※ここでは、事例として、お茶の農薬一覧を作成します。

検索結果を加工せず、印刷する場合(その3)

1. そのままでは、印 刷物の表が縦に長 くなりみにくいの で、「印刷の向 き」を"横"に変更 します。

 また、ページ数を 少なくするために、 「余白」を"狭い" に設定します。
 設定が完了したら、 「印刷」ボタンを 押して印刷します。

 お使いのパソコンの使用 環境により、設定は異な りますので、印刷のプレ ビュー画面を確認したり、 試し印刷をして、適切な 設定を選んでください。

| 静岡宗展楽女主使用指針•展作初病善虫防除基乎 - 印刷 |
|-----------------------------|
| プリンター<br>                   |
| Canon LBP6310/6330/6340 V   |
| └──────                     |
| 印刷の向き                       |
| 横 ~                         |
| 印刷部数                        |
| 1 - +                       |
| ページ                         |
| 全ページ ~                      |
|                             |
| 縮小して全体を印刷する                 |
| 余白                          |
| 狭い ~                        |
| ヘッダーとフッター                   |
| 77 ~                        |
| その他の設定                      |
|                             |
| 印刷 キャンセル パープ                |
|                             |

|            |             |                     |      | 1 / 27 -   |          |             |            |                                 |
|------------|-------------|---------------------|------|------------|----------|-------------|------------|---------------------------------|
|            |             |                     |      |            |          |             |            |                                 |
|            |             |                     |      |            |          |             |            |                                 |
|            |             |                     |      |            |          |             |            |                                 |
|            |             |                     |      |            |          |             |            |                                 |
|            |             |                     |      |            |          |             |            |                                 |
|            |             |                     |      |            |          |             |            |                                 |
|            |             |                     |      |            |          |             |            |                                 |
| 819<br>873 | *<br>       | ました                 |      |            |          |             |            |                                 |
| ¥B         | 病害虫・雑草乳     | 商品名                 | 使用方法 | 有限集業・使用量   | 時間       | 19 <b>8</b> | 作用機構分類     | 斯統名                             |
| 231        | 65月         | Z19UL14-            | 散布   | 400~500倍   | 携塀7日形まで  | -           | F: M01(M)  | 無機殺菌則                           |
| T.İI       | 65 <b>8</b> | インダーフ<br>ロアブル       | 動布   | \$000@     | 講解7目前まで  | 2間以内        | F:3(G1)    | ステロール生<br>会成階審判                 |
| XH.        | 65病         | オンリーワ<br>ンプロアブ<br>ル | 散布   | 2000~3000億 | 携兵7日前まで  | 2周以内        | F:3(G1)    | スタロール生<br>会成地審判                 |
| YH         | 55A         | クプラビッ<br>トホルア       | 散布   | 400~600億   |          |             | F:MD1(M)   | 原稿位置时                           |
| T HL       | 65 <b>8</b> | クプロシー<br>ルド         | 散布   | 1000년      | 対映に目的まで  | -           | F: M01(M)  | 無機殺魔司                           |
| TH.        | もち病         | 그쓧イド3<br>000        | 散布   | 1000년      | 推展14日用まで | -           | F: M01(M)  | 無機殺魔刺                           |
| ¥H.        | もち病         | サンポルド<br>ー          | 散布   | 500/B      | 機械21日前まで | -           | F: M01(M)  | 無機殺菌利                           |
| YH         | 55A         | サンリット<br>水和剤        | 数布   | 2000~4000億 | 機解7日前まで  | 10          | P:3(G1)    | ステロール生<br>合成地画明                 |
| xHE.       | もち何         | スコア無粒<br>水和剤        | 散布   | 2009倍      | 提解7日前まで  | 2016/1      | F:3(01)    | ステロール生<br>合成用者明                 |
| 151        | もち病         | ダコニール<br>1000       | 数作   | 700~1000億  | 満邦10日用まで | 1月          | F : M05(M) | その他の合成<br>段繁明・天然<br>物由来の緑園<br>財 |
| _          |             |                     |      |            |          |             |            |                                 |
| _          |             |                     |      |            |          |             |            |                                 |
|            |             |                     |      |            |          |             |            |                                 |
|            |             |                     |      |            |          |             |            |                                 |
|            |             |                     |      |            |          |             |            |                                 |
|            |             |                     |      |            |          |             |            |                                 |
|            |             |                     |      |            |          |             |            |                                 |

X

プリンター: キャノンSatera LBP6330 を利用して いる環境で説明しています。 ◆ 各作物で使用できる農薬一覧を検索し、病害虫名ごとに並べ替え、利用する方法(その6) ※ ここでは、事例として、お茶の農薬一覧を作成します。

2. 検索結果をダウンロードして、表を加工してから印刷する場合(その1)

#### 検索結果

詳細

網

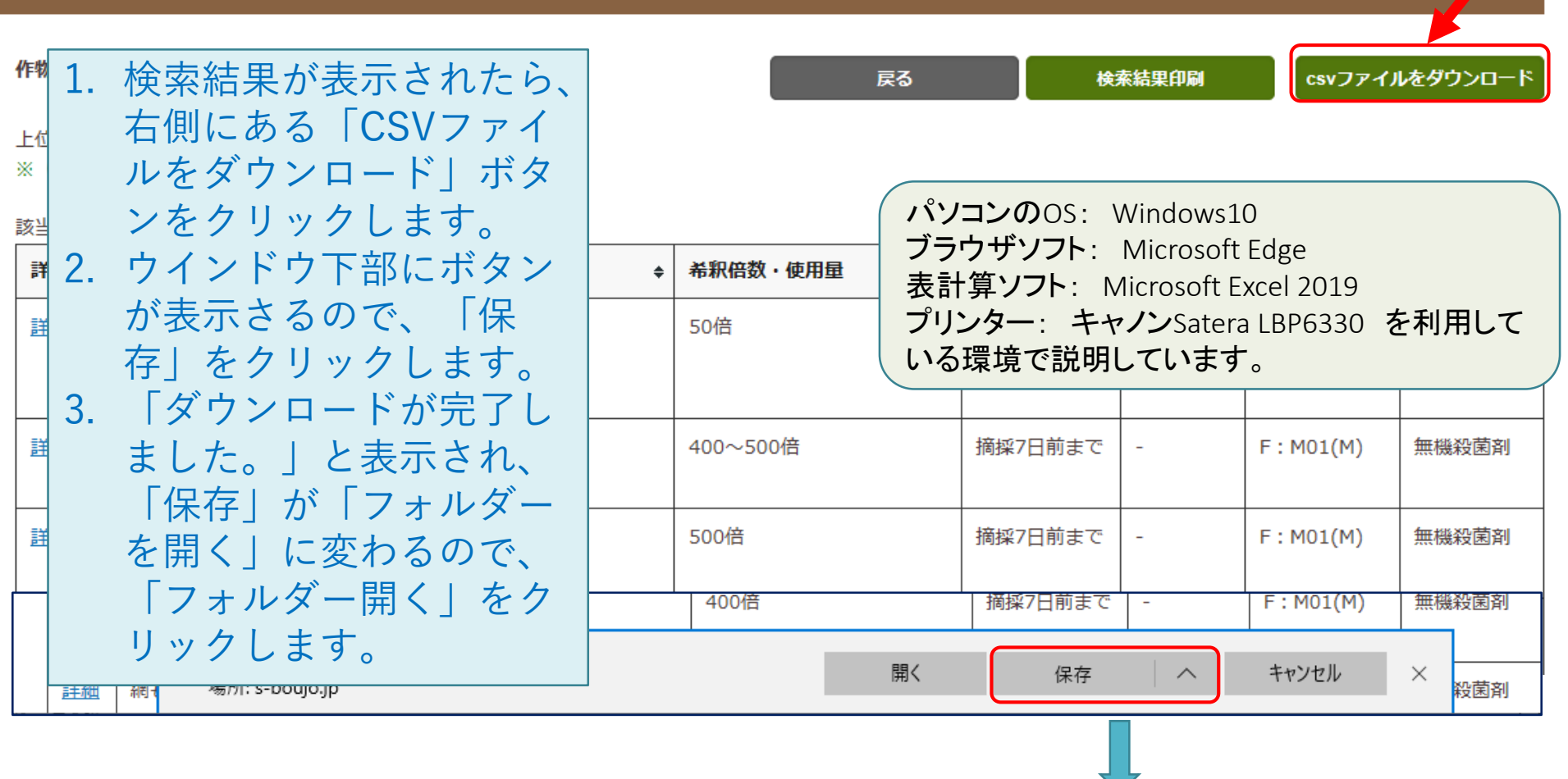

 $\times$ 

◆ 各作物で使用できる農薬一覧を検索し、病害虫名ごとに並べ替え、利用する方法(その7)

※ここでは、事例として、お茶の農薬一覧を作成します。

2. 検索結果をダウンロードして、表を加工してから印刷する場合(その2)

|                                   | -<br>-<br>-<br>-<br>-<br>-<br>-<br>-<br>-<br>-<br>-<br>-<br>-<br>- | ッシロード<br>- ド  |                         |                |              |               |            | _          | o ×     |
|-----------------------------------|--------------------------------------------------------------------|---------------|-------------------------|----------------|--------------|---------------|------------|------------|---------|
|                                   | ファイル ホーム                                                           | 共有 表示         |                         |                |              |               |            |            | ~ 🥐     |
|                                   | ← → ∽ ↑ 🖊                                                          | → PC → ローカル テ | イスク (C:) > Users > i    | nekon » ダ      | ウンロード        | v ₽           | ダウンロードの    | の検索        | Ą       |
|                                   |                                                                    | <b>★ ^</b> 名前 | ^                       |                | 更新日時         | 種類            |            | サイズ        | ^       |
| 1 ダウンロードしたファイ                     | אלאב‡א 🛗                                                           | * 📃 🗵 (元7)    | •()[/]20190425133350    |                | 2019/04/25 1 | 3:46 Adobe A  | crobat D   | 6 KB       |         |
|                                   | 📰 ピクチャ                                                             | 🖈 🛛 🛃 05 tol  | kuterboju data          |                | 2019/01/31 1 | 3:33 Microsof | t Excel 97 | 118 KB     |         |
| レ"export"をクリックし                   | <u> </u>                                                           | 2 16.         | 输入植物重要病菌:"古9            | <u>東</u> 発見記録。 | 2019/02/01 1 | 5:50 Adobe A  | crobat D   | 81 KB      |         |
|                                   | - 日の公司報告                                                           | 🛓 🛛 🗟 2018_   | 14_03                   |                | 2019/04/04 1 | 6:39 Microsof | t Excel 97 | 182 KB     |         |
| l て開さます。Microsoft                 |                                                                    | a. 🗟 2018,    | 14_07                   |                | 2019/04/04 1 | 6:43 Microsof | t Excel 97 | 133 KB     |         |
| 「「」」「日キキナ                         |                                                                    | 📜 🔁 2019.0    | a jzell to最基準チ タベ       | . <b>x</b>     | 2019/03/28 1 | 4:52 WinRAR   | ZIP 書庫     | 5,135 KB   |         |
| EXCELで用さより。                       | ■ 10 ± 1 = 9 (774)                                                 | 16 🚯 20190    | 4                       |                | 2019/04/05 8 | :16 Microsof  | t Excel CS | 1 KB       |         |
|                                   | 👝 OneDrive                                                         | 🖾 app k       | dres - 278-jpn          |                | 2019/04/26 1 | 5:34 アプリケー    | VeV        | 47,769 KB  |         |
|                                   | DC                                                                 | 🛃 BunBa       | ockup\$500              |                | 2019/01/268  | :19 アプリケー:    | ション        | 1,607 KB   |         |
|                                   |                                                                    | 🔁 envela      | ope B                   |                | 2019/03/20 1 | 5:26 Microsof | t Word     | 29 KB      |         |
|                                   |                                                                    | 👆 Evern       | ote_6.17.5.827.3        |                | 2019/01/26 8 | :54 アプリケー:    | VEV        | 128,694 KB |         |
| · · · · · Microsoft               | 🕹 ダウンロード                                                           | 🚺 expor       | t                       |                | 2019/05/10 1 | 0:51 Microsof | t Excel CS | 51 KB      |         |
|                                   | 📃 デスクトップ                                                           | HLSel         | up1980-x64              |                | 2019/03/22 1 | 3:42 アプリケー    | VeV        | 1,003 KB   |         |
| Excel 2019 を使用して、                 | 🔮 ドキュメント                                                           | 🥁 intelir     | f_9_1_1_1025_f9s9n0j9_3 | 1_w732w764     | 2019/02/04 1 | 2:59 アプリケー    | VeV        | 2,295 KB   |         |
|                                   | 📰 ピクチャ                                                             | 🔜 🖬 Labely    | /asa Installer          |                | 2019/01/26 9 | 36 Installer  | Package    | 5,625 KB   |         |
| 加上していさより。                         | 📕 ビデオ                                                              | 🎦 M201        | 802 <sup>-</sup> 12529  |                | 2019/03/18 1 | 0:35 WinRAR   | き庫         | 197 KB     |         |
|                                   | 1000                                                               | 🔚 M201        | 90318111837             |                | 2019/03/18 1 | 1:58 WinRAR   | 書庫         | 1,538 KB   |         |
| A B C D E F                       | G H                                                                | l l           | K L                     | М              | N            | 0 P           | Q          | R          | S 🗸     |
| 1 商品名 使用方法名希釈倍数度使用時期 回数 本剤の使用総合   | 吏用回数総使用回数総使                                                        | 5月回数総使用回数     | 総使用回数散布液量               | 作物名称           | 適用病害生適用      | 月雑草名系統名       | 作用機構分      | 作物コート適     | 用病害虫過   |
| 2   Cボル  散布 50倍 最終摘採後             |                                                                    |               | 150~400                 | 茶              | 赤焼病          | 無機殺菌剤         | F:M01(N    | 9E+13 1    | 0001000 |
| 3 Zボルドー散布 400~500f 摘採7日前まで        |                                                                    |               | 200~400                 | 茶              | もち病          | 無機殺菌剤         | F:M01(N    | 9E+13 1    | 0027300 |
| 4 Zボルド-散布 500倍 摘採7日前まで            |                                                                    |               | 200~400                 | 茶              | 赤焼病          | 無機殺菌剤         | F:M01(N    | 9E+13 1    | 0001000 |
| 5 Zボルド-散布 400倍 摘採7日前まで            |                                                                    |               | 200~400                 | 茶              | 炭疽病          | 無機殺菌剤         | F∶M01(N    | 9E+13 1    | 0016000 |
| 6 Zボルド-散布 400~500(摘採7日前まで         |                                                                    |               | 200~400                 | 茶              | 網もち病         | 無機殺菌剤         | F∶M01(N    | 9E+13 1    | 0001200 |
| 7 アクタラ顆散布 2000倍 摘採7日前 11回 1回      | 1                                                                  |               | 200~400                 | 茶              | チャノキイロアサ゜ミウマ | ネオニコラ         | I:4A       | 9E+13 2    | 0350500 |
| 8 アクタラ顆散布 2000~300 摘採7日前 1 1回 1回  | 1                                                                  |               | 200~400                 | 茶              | チャノミト゜リヒメヨコハ | `イ ネオニコラ      | I:4A       | 9E+13 2    | 0660400 |
| 9 アグリメッ散布 1000倍 摘採7日前 11回 1回      | ]                                                                  |               | 200~400                 | 茶              | カンサ゜ワハタ゜ニ    | マクロライ         | 1:6        | 9E+13 2    | 0490500 |
| 10 アグリメッ散布 1000倍 摘採7日前 11回 1回     | 1                                                                  |               | 200~400                 | 茶              | チャノナカ゛サヒ゛タ゛ニ | マクロライ         | 1:6        | 9E+13 2    | 0270300 |
| 11 アグリメッ散布 1000倍 摘採7日前 1 1回 1回    | 1                                                                  |               | 200~400                 | 茶              | チャノホコリタ゛ニ    | マクロライ         | 1:6        | 9E+13 2    | 1260200 |
| 12 アタックオ散布 100~150(4月~9月          |                                                                    |               | 1000リット                 | 茶              | クワシロカイカ゜ラムシ  | 天然物由我         | F:NC(NC    | 9E+13 2    | 0091000 |
| 13 アタックオ散布 50~100倍10月~3月          |                                                                    |               | 1000リット                 | 茶              | クワシロカイカ゜ラムシ  | 天然物由著         | F:NC(NC    | 9E+13 2    | 0091000 |
| 14 アタックオ散布 50~100倍10月~3月          |                                                                    |               | 200~400                 | 茶              | チャトケ゜コナシ゜ラミ  | 天然物由新         | F:NC(NC    | 9E+13 2    | 0241100 |
| 15 アドマイト散布 5000~100 摘採7日前 1 1回 1回 | 1                                                                  |               | 200~400                 | 茶              | チャノキイロアサ゜ミウマ | ネオニコラ         | I:4A       | 9E+13 2    | 0350500 |
|                                   |                                                                    |               |                         |                |              |               |            |            |         |

◆ 各作物で使用できる農薬一覧を検索し、病害虫名ごとに並べ替え、利用する方法(その8) ※ ここでは、事例として、お茶の農薬一覧を作成します。

2. 検索結果をダウンロードして、表を加工してから印刷する場合(その3)

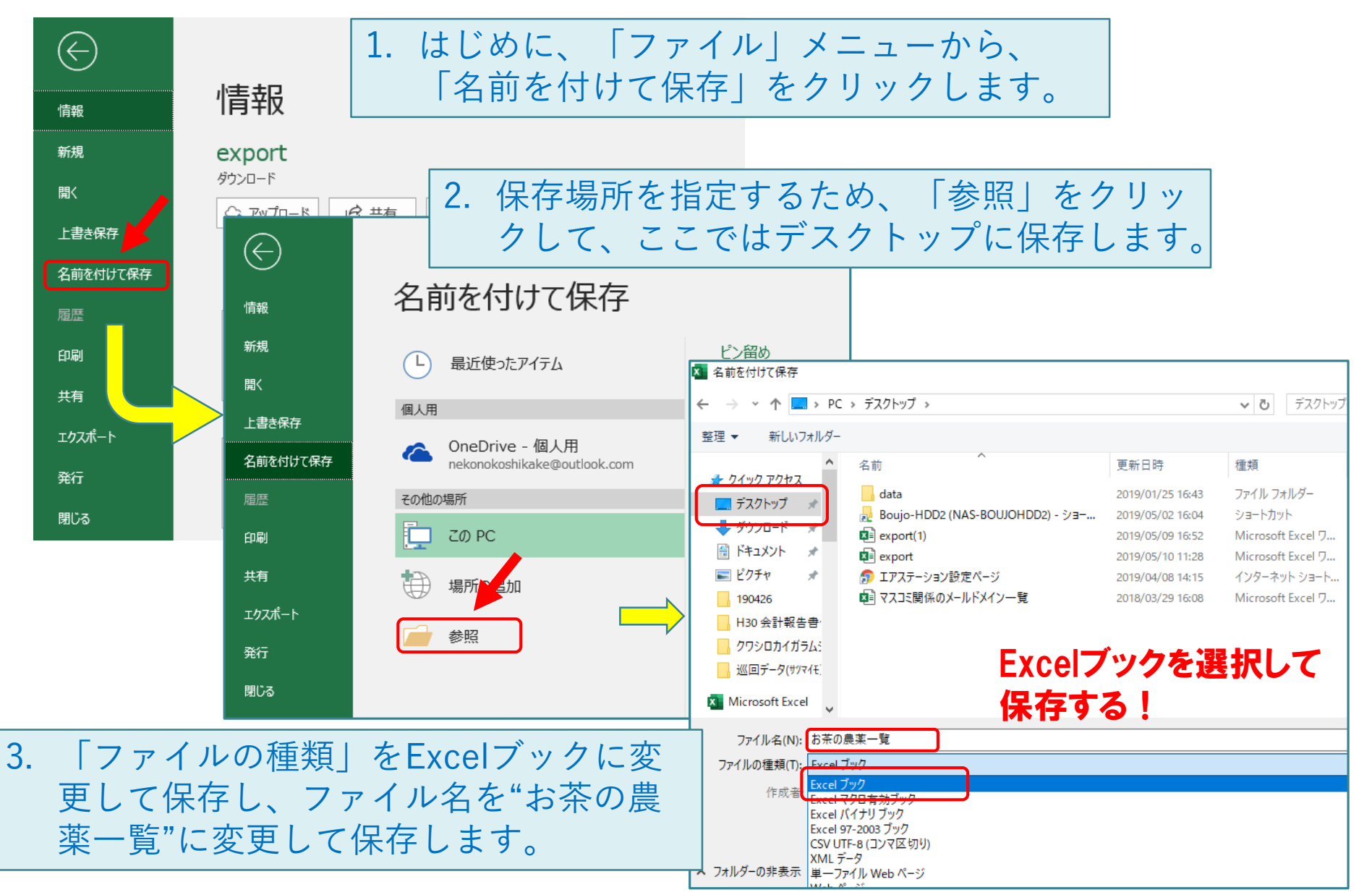

◆ 各作物で使用できる農薬一覧を検索し、病害虫名ごとに並べ替え、利用する方法(その9)

※ここでは、事例として、お茶の農薬一覧を作成します。

2. 検索結果をダウンロードして、表を加工してから印刷する場合(その4)

| _ |         |                    |         |            |        |            |        |       |       |       |       |         |      |           |              |       |         |       |          |
|---|---------|--------------------|---------|------------|--------|------------|--------|-------|-------|-------|-------|---------|------|-----------|--------------|-------|---------|-------|----------|
|   | А       | В                  | С       | D          | E      | F          | G      | Н     |       | J     | K     | L       | М    | N         | 0            | Р     | Q       | R     | S        |
| 1 | 商品名     | 使用方法               | 去名希釈倍数  | 19使用時期     | 回数     | 本剤の使用      | ₹総使用回数 | 総使用回数 | 総使用回数 | 総使用回数 | 総使用回数 | 散布液量    | 作物名称 | 適用病害!     | 適用雑草名        | 系統名   | 作用機構分   | 作物コート | 適用病害生調   |
| 2 | ICボハ    | レト散布               | 50倍     | 最終摘採       | 後      | -          | -      |       |       |       |       | 150~400 | !茶   | 赤焼病       |              | 無機殺菌剤 | F:M01(N | 9E+13 | 10001000 |
| 3 | Zボルト    | ぶ─散布               | 400~500 | 2倍摘採7日前    | うまで    | -          | -      |       |       |       |       | 200~400 | 茶    | もち病       |              | 無機殺菌剤 | F:M01(N | 9E+13 | 10027300 |
| - | ا مغب ح | * #6 <del>7.</del> | E00/☆   | +本+のフロビ    | ÷±~~   | -          |        |       |       |       |       | 200~400 | !茶   | 赤焼病       |              | 無機殺菌剤 | F:M01(N | 9E+13 | 10001000 |
| 1 | -       | -番                 | トの      | テに、        | _ ∏ ī  | 商品         |        |       |       |       |       | 200~400 | 茶    | 炭疽病       |              | 無機殺菌剤 | F:M01(N | 9E+13 | 10016000 |
|   |         |                    |         |            |        |            |        |       |       |       |       | 200~400 | 茶    | 網もち病      |              | 無機殺菌剤 | F:M01(N | 9E+13 | 10001200 |
|   | 1       | 名丨、                | . 11    | 更用フ        | 5法3    | 名称         |        |       |       |       |       | 200~400 | !茶   | チャノキイロアサ゜ | ミウマ          | ネオニコラ | I:4A    | 9E+13 | 20350500 |
|   |         |                    | ·       | <b>友</b> て |        |            |        |       |       |       |       | 200~400 | !茶   | チャノミト゜リヒン | เล่าที่ ไ    | ネオニコラ | I:4A    | 9E+13 | 20660400 |
|   | (       | とい                 | った、     | 合分         | יַנטוי | <b>元</b> 田 |        |       |       |       |       | 200~400 | 茶    | カンサ゜ワハタ゜ニ |              | マクロライ | 1:6     | 9E+13 | 20490500 |
|   | _       | いま                 | =++     | h - 1      | 120    | カズ         |        |       |       |       |       | 200~400 | !茶   | チャノナカ゜サヒ゜ | \$° =        | マクロライ | 1:6     | 9E+13 | 20270300 |
|   |         | J.X.               | う ひっ    |            | 100    | の で、       |        |       |       |       |       | 200~400 | !茶   | チャノホコリタ゜ニ | -            | マクロライ | 1:6     | 9E+13 | 21260200 |
|   |         | ~ ~                | な目-     | $\tau$ 7   | 不更7    | た万日        | 5      |       |       |       |       | 1000リッ  | 茶    | クワシロカイカ・ラ | і <b>Б</b> У | 天然物由来 | F:NC(NC | 9E+13 | 20091000 |
|   |         |                    | C JL    |            | T &    | α.\.J      | Ċ      |       |       |       |       | 1000リッ  | l茶   | クワシロカイカ゜ラ | <i>ч</i> Ъў  | 天然物由来 | F:NC(NC | 9E+13 | 20091000 |
|   | È       | <b>判除</b>          | しまで     | す          |        |            |        |       |       |       |       | 200~400 | !茶   | チャトケ゜コナシ゜ | 78           | 天然物由非 | F:NC(NC | 9E+13 | 20241100 |
|   |         | 10100              |         | - 0        |        |            |        |       |       |       |       | 200~400 | !茶   | チャノキイロアサ゜ | ミウマ          | ネオニコラ | I:4A    | 9E+13 | 20350500 |
|   | 1       |                    |         |            |        |            |        |       |       |       |       |         |      |           |              |       |         |       |          |

削除する列

列「回数」、列「総使用回数1~5」、列「作物名称」、列「作物コード」、列「適用病害虫コード」、 列「適用雑草コード」

| A<br>1 商品名 | B<br>使用方法名 | C<br>希釈倍数例 | D<br>使用時期 回数 |        | F C<br>切り取り(I)<br>コピー(C)  | H         J           史用回数総使用回数総使用回数総         2 | <sub>使</sub> 2. | 削除      | する列の        | アルファイ        | ベット          | T<br>F生適用雑草 |
|------------|------------|------------|--------------|--------|---------------------------|-------------------------------------------------|-----------------|---------|-------------|--------------|--------------|-------------|
| 2 ICボノ     | レト散布       | 50倍        | 最終摘採後        | -      | 」」(三) 貼り付けのオプション:         |                                                 |                 | を右      | クリック        | 表示:          | さわた          | 00          |
| 3 Zボル      | ドー散布       | 400~5001   | 摘採7日前まて      |        | <b>e</b>                  |                                                 |                 | С́Ц     |             |              | 24070        | 00          |
| 4 Zボル      | ドー散布       | 500倍       | 摘採7日前まて      | 5      |                           |                                                 |                 | × -     | から          | 「削除」         | を選           | 00          |
| 5 Zボル      | ドー散布       | 400倍       | 摘採7日前まて      | ē.     | がすべき進択して貼り付け( <u>5</u> )… |                                                 |                 |         |             |              |              | 00          |
| 6 Zボル      | ドー散布       | 400~5001   | 摘採7日前まて      | 5      | 挿入( <u>I)</u>             |                                                 |                 | · 択 [ ] | ます。         |              |              | 00          |
| 7 アクタ      | ラ累散布       | 2000倍      | 摘採7日前        |        | 削除( <u>D)</u>             |                                                 |                 |         |             |              |              | 00          |
| 8 アクタ      | ラ累散布       | 2000~300   | 摘採7日前        |        |                           | _                                               | 3.              | 91 I    | 回数 が        | 削除され、        | 右側           | 00          |
| 9 アグリン     | ४ッ散布       | 1000倍      | 摘採7日前        | *-<br> | セルの書式設定( <u>F</u> )       |                                                 |                 |         |             |              |              | 00          |
| 10 アグリン    | ४ッ散布       | 1000倍      | 摘採7日前        |        | 列の唱( <u>W</u> )…          |                                                 |                 | の列      | か左側に        | 移動しまる        |              | 00          |
| 11 アグリン    | メッ散布       | 1000倍      | 摘採7日前        |        | 非表示( <u>H</u> )           |                                                 |                 |         |             |              |              | -00         |
| 12 アタッ:    | クオ散布       | 100~150    | 4月~9月        |        | 用表示( <u>U)</u>            |                                                 | 100             | 00リッ  茶 | クワシロカイカ゜ラムシ | 天然物由ォF:NC(NC | 9E+13 200910 | 000         |

◆ 各作物で使用できる農薬一覧を検索し、病害虫名ごとに並べ替え、利用する方法(その10)

※ここでは、事例として、お茶の農薬一覧を作成します。

2. 検索結果をダウンロードして、表を加工してから印刷する場合(その5)

|   | А     | В       | С           | D                           | E     | F       | G          | Н       | 1     | J K       | 農薬情報が入っている列は、   |
|---|-------|---------|-------------|-----------------------------|-------|---------|------------|---------|-------|-----------|-----------------|
| 1 | 商品名   | 使用方法名   | 希釈倍数例       | 使用時期                        | 本剤の使用 | 散布液量    | 適用病害虫      | 適用雑草名   | 系統名   | 作用機構分類コード |                 |
| 2 | ICボルト | 散布      | 50倍         | 最終摘採後                       | -     | 150~400 | 赤焼病        |         | 無機殺菌  | 育F:M01(M) | Aグリ~Jグリとなりました。  |
| 3 | Zボルド- | 散布      | 400~500f    | 摘採7日前                       | -     | 200~400 | もち病        |         | 無機殺菌  | 育F:M01(M) | 現在 谪田病害中名称 谪    |
| 4 | Zボルド- | ·散布     | 500倍        | 摘採7日前                       | -     | 200~400 | 赤焼病        |         | 無機殺菌剤 | 育F:M01(M) |                 |
| 5 | Zボルド- | ·散布     | 400倍        | 摘採7日前                       | -     | 200~400 | 炭疽病        |         | 無機殺菌剤 | 育F:M01(M) | 用雑早名称から別、日外にの   |
| 6 | Zボルド- | ·散布     | 400~5001    | 摘採7日前                       | -     | 200~400 | 網もち病       |         | 無機殺菌  | 育F:M01(M) | り 使いにくいので A列 B列 |
| 7 | アクタラ黒 | 散布      | 2000倍       | 摘採7日前                       | 10    | 200~400 | !チャノキイロアザ゜ | ミウマ     | ネオニコ・ | 71:4A     |                 |
| 8 | アクタラ黒 | 散布      | 2000~300    | 摘採7日前                       | 10    | 200~400 | リチャノミト・リヒン | kaon' Y | ネオニコ・ | ₹I:4A     | にそれそれ移動します。     |
| ~ |       | <u></u> | 4 0 0 0 1 + | 1++ 1-< - m - <del>24</del> |       | ~~~ .~~ | 1.112 - 12 |         | /     |           |                 |

|    | А             | В        | С                 | D                                     | E            | F                       | -       | G     | H           | I         | J     | K                             |                       |     |
|----|---------------|----------|-------------------|---------------------------------------|--------------|-------------------------|---------|-------|-------------|-----------|-------|-------------------------------|-----------------------|-----|
| 1  | <u> 本 ロ ゟ</u> | は田士汁     | 성 <u>조细/호</u> ₩5/ |                                       | <u>+</u> ×10 | 使用散布                    | 夜量 適月   | 月病害生過 | <b>圖用雜耳</b> | 系統名       | 作用機構  | 構分類コー                         |                       |     |
| 1. | マワ            | スで、      | 別のア               | ルファ                                   | ベッ           | 150~                    | -400 赤炮 | 病     |             | 無機殺菌剤     | F:M0  | L(M)                          |                       |     |
|    | ۲G            | をクリ      | ックしア              | た状態                                   | で、           | 200~                    | -400 もち | 病     |             | 無機殺菌剤     | F:M0  | L(M)                          |                       |     |
|    | 右側            | のアル      | ファベ               | ットH                                   | まで           |                         |         |       |             |           |       |                               | 1                     |     |
|    | ドラ            | ッグし      | ます。               |                                       |              | С                       | D       | E     | F           | G         |       |                               | 1                     | K   |
| 2. | G列            | と日列カ     | が選択さ              | いれてい                                  | いる           | 釈倍数例                    | 使用時期    | 本剤の使  | 月散布液量       | 適用病害虫     | 適F 💑  | 切り取り(上)                       |                       | コード |
|    | - 1           | た 確認:    | 後 士               | カロッ                                   | 5            | 0倍                      | 最終摘採後   | -     | 150~400     | 赤焼病       |       | コピー(し)<br>貼り付けのオプミ            | 5=5+                  |     |
|    |               | でで、単田口心、 |                   |                                       |              | 00∼500fi                | 摘採7日前   | -     | 200~400     | もち病       | -6    |                               | /1/.                  |     |
|    | てメ            | <u> </u> | から、               | りりり                                   | 权            | 00倍                     | 摘採7日前   | -     | 200~400     | 赤焼病       |       |                               |                       |     |
|    | り」            | をクリ      | ックし               | ます。                                   |              | 00倍                     | 摘採7日前   | -     | 200~400     | 炭疽病       |       |                               | יייניט <i>ו</i> ניטאי | _   |
|    |               |          | · ·               |                                       | ×112         | <mark>-</mark> 00∼500⁄i | 摘採7日前   | -     | 200~400     | 網もち病      |       | )<br>第11年(1)                  |                       |     |
|    |               |          | 7                 | アクタラ<br>野<br>青                        | 牧布           | 2000倍                   | 摘採7日前   | 10    | 200~400     | チャノキイロアサ゜ | ミウマ   | 別は(ビ)<br>数式と広へ方いつ             | (N)                   |     |
| •  | Gをク           | アリック     | した後、              | Hの 🖁                                  | 牧布           | 2000~300                | 摘採7日前   | 1回    | 200~400     | チャノミト゜リヒメ | 33A   | 数本に1回のクリア                     | ( <u>IN</u> )<br>(F)  | -   |
|    | 上で            | shiftキー  | を押し               | なが 🚦                                  | 文布           | 1000倍                   | 摘採7日前   | 1回    | 200~400     | カンサ゜ワハタ゜ニ | -     | ビルの音巧設定                       | ( <u>F</u> )          |     |
|    | ら右・           | クリック     | しても、              | メ 🕯                                   | 牧布           | 1000倍                   | 摘採7日前   | 1回    | 200~400     | チャノナカ゜サヒ゜ | \$° = | フリレノ幅( <u>\\</u> )…<br>非表示(山) |                       |     |
|    |               | が開き      | ます                | • • • • • • • • • • • • • • • • • • • | 牧布           | 1000倍                   | 摘採7日前   | 1回    | 200~400     | チャノホコリタ゜ニ |       | 7F4X/小(旦)<br>東表示(山)           |                       |     |
|    |               | л пл     | 5 7 0             | #                                     | も本           | 100~150                 | 18~98   | -     | 1000 U.w    | クワシロカイカ゜ラ | 1.57  |                               |                       |     |

◆ 各作物で使用できる農薬一覧を検索し、病害虫名ごとに並べ替え、利用する方法(その11)

※ここでは、事例として、お茶の農薬一覧を作成します。

2. 検索結果をダウンロードして、表を加工してから印刷する場合(その6)

|          | А                      |             | В                          | С                      | D                                     | E      | F          | G                  | н         | 1         |     | 3 列AのアルファベットAの  |  |
|----------|------------------------|-------------|----------------------------|------------------------|---------------------------------------|--------|------------|--------------------|-----------|-----------|-----|-----------------|--|
| 1        | 商品名                    | *           | 切り取り( <u>T</u> )           |                        | 期                                     | 本剤の使用  | 散布液量       | 適用病害               | 適用雑草      | 名系統名      | 11  |                 |  |
| 2        | ICボノ                   |             | ⊐Ľ−( <u>C</u> )            |                        | 採後                                    | -      | 150~400    | 赤焼病                |           | 無機殺菌      | 育F  |                 |  |
| 3        | Ζポル                    | ß           | 1胎り付けのオノ<br>(一)            | 997:<br>•              | 前                                     | -      | 200~400    | もち病                |           | 無機殺菌      | 育F  | ニューから 切り取った     |  |
| 4        | Ζポル                    |             |                            |                        | 日前                                    | -      | 200~400    | 赤焼病                |           | 無機殺菌      | 育F  | セルの挿入 をクリック     |  |
| 5        | Ζボル                    |             | 形式を選択して                    | 貼り付け <mark>、2</mark> ) | · · · · · · · · · · · · · · · · · · · | -      | 200~400    | 炭疽病                |           | 無機殺菌      | 育F  |                 |  |
| 6        | Ζボル                    |             | 切り取ったセルク                   | 0挿入( <u>E</u> )        | 前                                     | -      | 200~400    | 網もち病               |           | 無機殺菌      | 育F  |                 |  |
| 7        | アクタ                    |             | 削除( <u>D)</u>              |                        | 目前                                    | 10     | 200~400    | チャノキイロアサ゜          | ミウマ       | ネオニコ      | ١Ŧ١ | 4. A列、B列に、週用病善虫 |  |
| 8        | アクタ                    |             | 数式と値のクリア                   | 7( <u>N</u> )          | 目前                                    | 10     | 200~400    | チャノミト゛リヒ           | /ส่วุ่ม ใ | ネオニコ      | ١Ŧ١ | 名称、適用雑草名称がそ     |  |
| 9        | アグリン                   | 8-<br>0-    | セルの書式設定                    | Ξ( <u>F</u> )          | 日前                                    | 10     | 200~400    | カンサ゜ワハタ゜:          | _         | マクロラ      | 71  | れぞれ入りました。       |  |
| 10       | アグリン                   |             | 列の幅( <u>W</u> )…           |                        | 日前                                    | 1回     | 200~400    | チャノナカ゛サヒ゛          | <u> </u>  | マクロラ      | 71  |                 |  |
| 11       | アグリン                   |             | 非表示( <u>日</u> )<br>五志二(山)  |                        | 目前                                    | 10     | 200~400    | チャノホコリタ゜ニ          | -         | マクロラ      | 711 | : 6             |  |
| 10       | 75                     |             | 丹衣小( <u>U</u> )            |                        |                                       |        | 100011     | Ans at /1º -       | - / \$    |           |     |                 |  |
|          | A                      |             | В                          | С                      | D                                     | E      | :   I      | F                  | G         | Н         |     | I J             |  |
| 1        | 適用病                    | 害虫          | 適用雑草名                      | 商品名                    | 使用方                                   | 法名希釈伯  | 音数仿使用      | 時期 本剤              | の使月散      | 布液量       | 系統  | 夕 作田繼巂八         |  |
| 2        | 赤焼病                    | i           |                            | エロボル                   | 勘右                                    | 50/辛   | 最级:        | <b>墙</b> 垣谷。       | 15        | 50~400 !∮ | 無機  | 次に、適用病害虫名称、適用   |  |
| 3        | もち病                    | i           | 混在                         | してい                    | るの                                    | で、並て   | び替える       | 5.                 | 20        | 0~400     | 無機  | 病害由名称ごとに農薬が並ぶ   |  |
| 4        | 赤焼病                    | i           |                            | Zボルド・                  | 散布                                    | 500倍   | · 摘採       | 7日前 -              | 20        | 0~400     | 無機  |                 |  |
| 5        | 炭疽病                    |             |                            | Zボルド-                  | 散布                                    | 400倍   | · 摘採       | 7日前 -              | 20        | 0~400     | 無機  | より、亚の首えぞ门いより。   |  |
|          |                        |             |                            |                        |                                       |        |            |                    |           |           |     |                 |  |
| יידר     | イル ホーム                 | h ł         | ■入 ページレイブ                  | やりト 数式                 | データ 村                                 | 调 表示   | 開発 ヘルプ     | ♀ 実行した(            | パ作業を入力して  |           |     |                 |  |
| 1        |                        |             | ) III [                    | 2                      |                                       | クエリと接続 |            | マクリア               |           | 1         |     |                 |  |
| デー<br>取得 | タの テキストま<br>景▼ は CSV カ | た W<br>から カ | eb テーブルまた 最い<br>ら は範囲から たい | 丘使っ 既存<br>ノース の接続      | すべて<br>更新▼ 🚨                          | リンクの編集 | 、並べ替え フィル  | ター 🏷 再週日<br>🏷 詳細設定 | 区切り位置     | 1.        |     | テーダ」ダノを選択し、     |  |
|          |                        | デー          | タの取得と変換                    |                        | クエリ                                   | 接続     | 並べ替えと      | フィルター              |           |           |     | 「並び替え」をクリック     |  |
| A1       | -                      |             | $\times \checkmark f_x$    | 適用病害!                  | 由名称                                   |        | 並べ替え       | ラスフレニトわ /店を        | đ         |           | 1   |                 |  |
|          | А                      |             | з с                        | D                      | E                                     | F      | G ばやく見つけるご | ことができます。           | J         |           | , t |                 |  |
| 1        | 適用病害的                  | 適用          | 雑草名商品名                     | 使用方法名希                 | \$秋倍数值億                               | 电用時期本剤 | ]の 🕜 詳細情報  |                    | 月機構分      |           |     |                 |  |

◆ 各作物で使用できる農薬一覧を検索し、病害虫名ごとに並べ替え、利用する方法(その12)

※ここでは、事例として、お茶の農薬一覧を作成します。

2. 検索結果をダウンロードして、表を加工してから印刷する場合(その7)

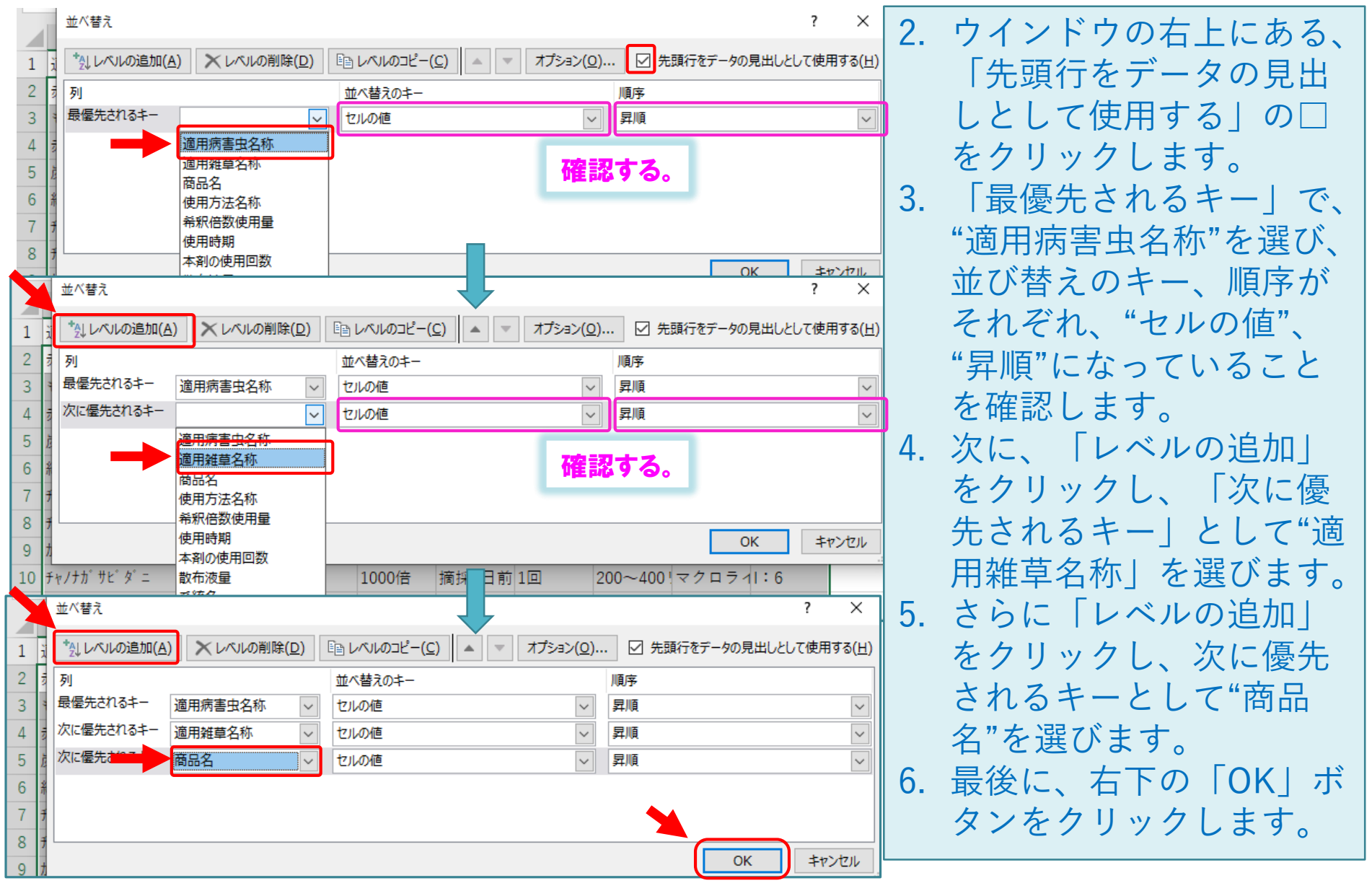

◆ 各作物で使用できる農薬一覧を検索し、病害虫名ごとに並べ替え、利用する方法(その13)

※ここでは、事例として、お茶の農薬一覧を作成します。

2. 検索結果をダウンロードして、表を加工してから印刷する場合(その8)

|    | 並べ替え                     |                  |                        |                    | ? ×                               | ポイント                                                                                                    |
|----|--------------------------|------------------|------------------------|--------------------|-----------------------------------|----------------------------------------------------------------------------------------------------|
| 1  | i * レベルの追加(A)            | ) ×レベルの削除(D)     | EB レベルのコピー( <u>C</u> ) | オプション( <u>0</u> ). | 🗹 先頭行をデータの見出しとして使用する(日)           | • 3つめに優先されるキー                                                                                                    |
| 2  | す 列                      |                  | 並べ替えのキー                |                    | 順序                                | け 豊本 11 豊本 11 世本 11 世本 11 11 text{11 text{1 |
| 3  | : 最優先されるキー               | 適用病害虫名称 🛛 🗸      | セルの値                   | $\sim$             | 昇順                                |                                                                                                    |
| 4  | 表 次に優先されるキー              | 適用雑草名称 🗸         | セルの値                   | ~                  | 昇順                                | 的により変更します。                                                                                                    |
| 5  | 炭 次に優先されるキー              |                  | セルの値                   | $\sim$             | 昇順                                | 例えば、収穫前日数で農薬を                                                                                                    |
| 6  | <u>Ý</u>                 | 適用病害虫名称          |                        |                    |                                   | 切したい担合け つつめに                                                                                                    |
| 7  | 7                        | 適用雑草名称<br>       |                        |                    |                                   | 保したい場合は、5つのに                                                                                                    |
| 8  | 7                        | 個品名<br>使用方法名称    | ―― 農薬一覧の信              | 用目                 | 的に応じて、                            | 「使用時期」を選びます。系                                                                                                    |
| 9  | +                        | 希釈倍数使用量          | 27h0+-1                | +亦百                | キス キャンセル                          |                                                                                                    |
| 10 | 1<br>fv/th° tr g         | 使用時期             |                        | ・文工                |                                   | 航い、1F用機構分類ユートで                                                                                                    |
| 11 | チャノホコリタ゜ニ                | 本剤の使用回数<br>散布液量  | 1000倍 摘採7日前1回          | 1 2                | $00 \sim 400 = 7 = 7 = 7 = 1 = 6$ | 区分したい場合は、「系統                                                                                                    |
| 12 | クワシロカイカ <sup>®</sup> ラムシ | 系統名<br>作用機構分類□-ド | 100~150作4月~9月 -        | 1                  | 000リッ  天然物由身F:NC(NC)              | 名」や「作用機構分類コー                                                                                                    |
|    | / / / / *                |                  |                        |                    |                                   | ドーを選びます。                                                                                                    |

|   | AB                       | с     | D                    | E                 | F                   | G         | Н       | I.                  | J     |
|---|--------------------------|-------|----------------------|-------------------|---------------------|-----------|---------|---------------------|-------|
| 1 | 適用病害 <mark>!適</mark> 用雑草 | 商品名   | 使用方法 <mark></mark> 名 | <sup>各</sup> 希釈倍数 | 使用時期                | 本剤の使<br>用 | 散布液量    | 系統名                 | 作用機構分 |
| 2 | カイカ゚ラムシ類                 | アプロート | 故布                   | 1000倍             | 摘採14日育              | 2回以内      | 1000リッ  | 昆虫成長#               | :16   |
| 3 | カンサ゜ワハタ゜ニ                | アグリメ  | 故布                   | 1000倍             | 摘採7│ <mark>→</mark> | 7空切れ      | ~400    | !マクロライ              | : 6   |
| 4 | カンサ゜ワハタ゜ニ                | エンセダン | te no                | 1000倍             | <b>认</b> 态摘         |           |         | <mark>視</mark> 滅リン系 | ıΒ    |
| 5 | カンサ゜ワハタ゜ニ                | オマイト  | 故布                   | 1500~20           | 摘採14日育              | 2回以内      |         | 殺ダニ剤                | :12C  |
| 6 | カンサ゜ワハタ゜ニ                | カネマイ  | 散布                   | 1000倍             | 摘採7日前               | 10        | 200~400 | 設ダニ剤                | :20B  |

次に、農薬の情報がセルで 切れて全て表示されていな いため、設定を変更したり、 列幅を調整します。 ◆ 各作物で使用できる農薬一覧を検索し、病害虫名ごとに並べ替え、利用する方法(その14)

※ここでは、事例として、お茶の農薬一覧を作成します。

2. 検索結果をダウンロードして、表を加工してから印刷する場合(その9)

|   | A B                       |                | A1セルを  | E     | F      | G      | Н       | I.            | J     |
|---|---------------------------|----------------|--------|-------|--------|--------|---------|---------------|-------|
| 1 | 適用病害! <mark>意,</mark> 理早名 | 商              |        | 希釈倍数例 | 使用時期   | 本剤の使用  | 散布液量    | 系統名           | 作用機構分 |
| 2 | カイカ・ラムシ類                  | ア              | 99990. | 1000倍 | 摘採14日育 | 2回以内   | 1000リッ  | 昆虫成長制         | I:16  |
| 3 | カンサ゜ワハタ゜ニ                 | アク             | グリメッ散布 | 1000倍 | 摘採7日前  | 10     | 200~400 | マクロライ         | 1:6   |
| 4 | カンサ゜ワハタ゜ニ                 | I)             | 方法1:」  | 267+  | ルをshif | +キーを   | 押しなが    | <b>いらクリ</b> ッ | 17.   |
| 5 | カンサ゜ワハタ゜ニ                 | オ、             | 古法2・1  |       | ドでctr  | + ^ たく | 711.17  |               | • 0   |
| 6 | カンサ゜ワハタ゛ニ                 | カ <sup>;</sup> |        |       |        |        |         |               |       |

| 252     輪斑病     削除(D)       253     輪斑病     数式と値のクリア(N)       254     輪斑病     クイック分析(Q)       255     輪斑病     フィルター(E)       立べ替え(Q)     ▶                                                                        | 1000倍     摘採30日前1回     200~400 抗生物       2000~300     摘採10日前3回以内     200~400 ストロ       700~1000     摘採10日前1回     200~400 その他       1000~     200~400 その他     200~400 その他       1000     200~400 その他     200~400 その他 | 1質米F:24(D3)<br>ビルF:11(C3)<br>の合F:M05(N)<br>アクチェーロー(U)<br>アンメ              |
|----------------------------------------------------------------------------------------------------|----------------------------------------------------------------------------------------------------|---------------------------------------------------------------------------|
| 250 無対病       コメントの挿入( <u>M</u> )         257 輪斑病       ロップダウン リストから選択( <u>K</u> )         259 輪斑病       ドロップダウン リストから選択( <u>K</u> )         260 輪斑病       ふりがなの表示( <u>S</u> )         261       ・リンク( <u>I</u> ) | 3000f       表示形式       配置       シト       野線       塗りつぶし       保護         3000f       2000~         マクの配置 <td>- 方向<br/>文字列<br/>文字列<br/>・・・<br/>・・<br/>・・<br/>・・<br/>・・<br/>・・<br/>・・<br/>・・<br/>・・</td>              | - 方向<br>文字列<br>文字列<br>・・・<br>・・<br>・・<br>・・<br>・・<br>・・<br>・・<br>・・<br>・・ |

農薬情報の入っているセル を、見出しも含めて全て選 択します(ここでは、A1セル ~J267**セル**)。 1. 方法1:A1セルでクリッ クし、J267セルで、shift キーを押しながらクリッ クします。 2. 方法2:A1セルでクリッ クし、キーボードでctrl キーとAキーを同時に押 します。 3. 選択できたら、選択範囲 の上で、右クリックし、 メニューから「セルの書 式設定 を選択します。 4. ウィンドウが開いたら、 「配置」タブの「折り返 して全体を表示する |の チェックボックスをク リックし、「OK」を押 します。

◆ 各作物で使用できる農薬一覧を検索し、病害虫名ごとに並べ替え、利用する方法(その15)

※ここでは、事例として、お茶の農薬一覧を作成します。

2. 検索結果をダウンロードして、表を加工してから印刷する場合(その10)

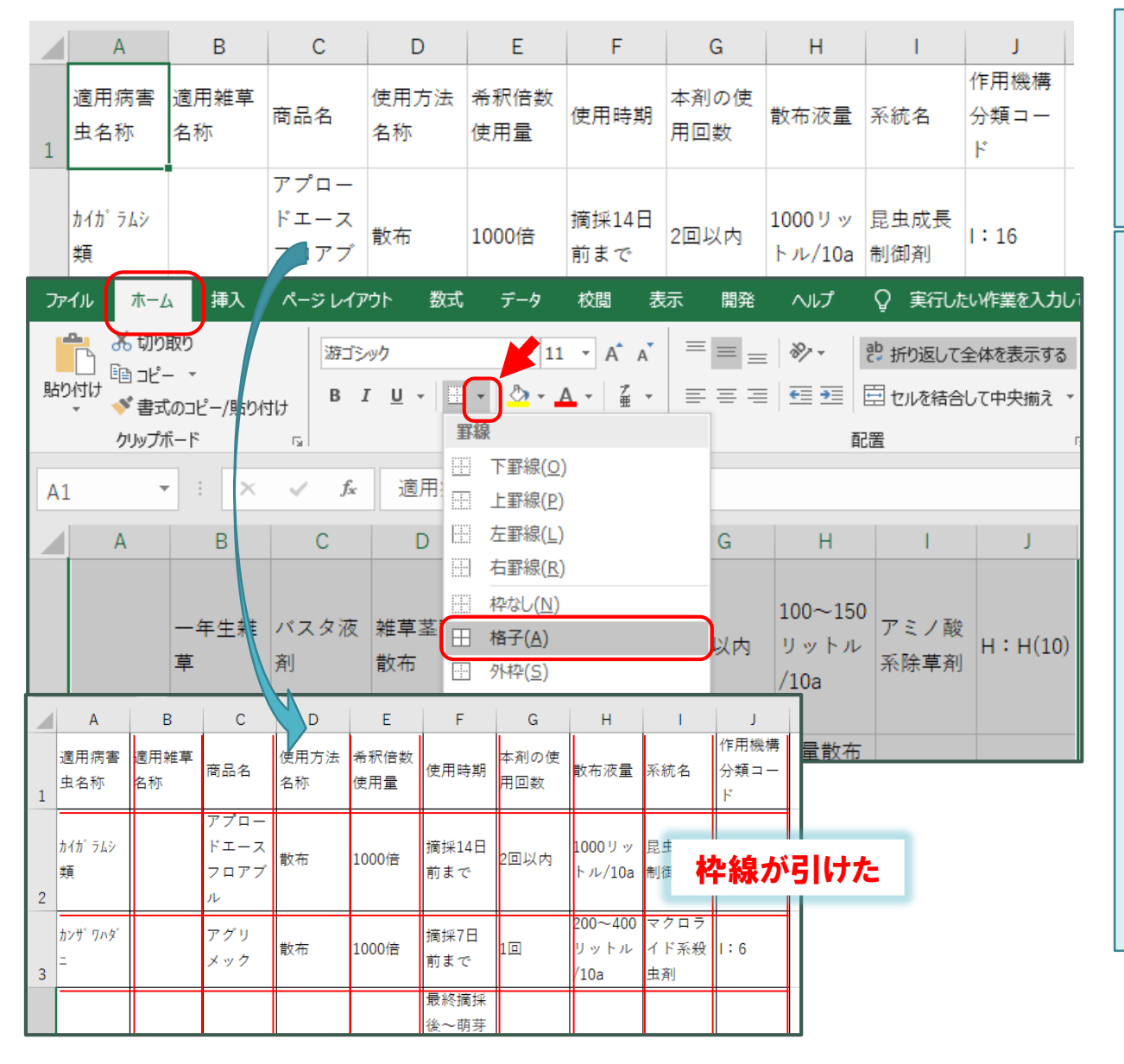

これで、文字切れはなくなり ました。 印刷時に見やすいよう、 表を整えていきます。 はじめに、印刷時に表 になるように枠線を付け ます。 1. 前のページと同じ方法 で、A1セル~J267セ ルを全て選択します。 (選択の方法は、前の ページを参照くださ  $\mathcal{V}_{\mathcal{O}}$ 2. |ホーム| タブの | 罫 |線| の▼をクリックし てリストを表示し、 「格子」を選択します。 3. 表の枠線が引けました。 ◆ 各作物で使用できる農薬一覧を検索し、病害虫名ごとに並べ替え、利用する方法(その16)

※ここでは、事例として、お茶の農薬一覧を作成します。

2. 検索結果をダウンロードして、表を加工してから印刷する場合(その11)

| יד      | イル ホーム                          | ム 挿入     | ~- | ジ レイアウト                           | 数式                        | データ                 | 校閲                 | 表示開     | 溌                | ヘルプ                     | ♀ 実行したい                                                  | パ作業を入力し             |
|---------|---------------------------------|----------|----|-----------------------------------|---------------------------|---------------------|--------------------|---------|------------------|-------------------------|----------------------------------------------------------|---------------------|
| ي<br>ج- | ■ ■ 配色<br>■ フォン<br>-マ<br>• ● 効果 |          |    | ם<br>ווּה שּרָג וּ<br>זי י        |                           | <br>さページ i          | いい<br>学長 印編<br>タイト |         | 自重<br>自重<br>t/縮小 | b<br>b<br>1\: 100%      | <ul> <li>▼ 枠線</li> <li>▼ √ 表示</li> <li>↓ □ 印刷</li> </ul> | 見出し<br>☑ 表示<br>□ 印刷 |
|         | テーマ                             |          |    | 最後に適用し                            | ,たユー                      | ザー設定                |                    |         | 大縮               | 小印刷                     | ら シートの                                                   | オプション 5             |
| Μ       | 4                               |          | *  | 上: 1.9<br>左: 1.8                  | cm 下<br>cm 右              | : 1.9 (<br>: 1.8 (  | cm<br>cm           |         |                  |                         |                                                          |                     |
|         | A                               | E        |    | ヘッター:                             | 0.                        | 8 cm 7 ッ:           | ∝—:                | 0.8 cm  |                  | Н                       | 1                                                        | J                   |
| 1       | 適用病害<br>虫名称                     | 適用<br>名称 |    | 標準<br>上: 1.91<br>左: 1.78          | lcm下<br>3cm右              | : 1.91<br>: 1.78    | cm<br>cm           | 0.76    | 使                | 散布液量                    | 系統名                                                      | 作用機構<br>分類コー<br>ド   |
| 2       | カイカ <sup>°</sup> ラムシ<br>類       |          |    | ヘッター:<br>広い<br>上: 2.54<br>左: 2.54 | u.<br>⊧cm 下<br>⊧cm 右      | : 2.54<br>: 2.54    | cm                 | 0.76 cm | 勺                | 1000リッ<br>トル/10a        | 昆虫成長<br>制御剤                                              | I:16                |
| 3       | ታኦታ° ワ∧ፉ°<br>二                  |          |    | ヘッダー:<br>狭い<br>上: 1.91            | 1.<br>Lcm 下               | 27 cm 7 ッ<br>: 1.91 | . cm               | 1.27 cm |                  | 200~400<br>リットル<br>/10a | マクロラ<br>イド系殺<br>虫剤                                       | 1:6                 |
|         | <u>ታ</u> ንት በካል                 |          | f  | 左: 0.64<br>ヘッダー:<br>一設定の余白(       | Fcm 右<br>0.<br><u>A</u> ) | : 0.64<br>76 cmフッ   | cm<br>ק-:          | 0.76 cm |                  |                         | 有機リン                                                     | I:1B                |

ファイル ホーム 挿入 ページ レイアウト 数式 校閲 表示 開発 ヘルブ ♀ 実行したい作業を入力 🛺 橫: 自動 - 配色 -枠線 見出し 亜 フォント・ 2 縦: 自動 ✓ 表示 ✓ 表示 余白 印刷の ナイズ 印刷範囲 改ページ 背景 印刷 効果 \* 印刷 印刷 🖳 拡大/縮小: 100% タイトル テーマ 拡大縮小印刷 5 シートのオプション 設定  $\times$ M4 **T** В D Е А F G н J 作用機構 適用病害 適用雑草 本剤の使 使用方法 希釈倍数 商品名 使用時期 散布液量 系統名 分類コー

次に、印刷時の余白と、 用紙の向きを設定します。 1. 「ページレイアウト」 タブの「余白」をク リックしてリストを表 示し、「狭い」を選び ます。 2. 次に、同じ「ページレ イアウトータブの、 「印刷の向き」から、 「横」を選びます。

◆ 各作物で使用できる農薬一覧を検索し、病害虫名ごとに並べ替え、利用する方法(その17) ※ここでは、事例として、お茶の農薬一覧を作成します。

2. 検索結果をダウンロードして、表を加工してから印刷する場合(その12)

| ファイル ホー                       | ム 挿入     | ページレイア    | か 数式            | データ      | 校閲 君                                                                                                    | 気 開発                  | ヘルプ 〈         | 。 実行したい        | ₩作業を入力し         |                      |               |              |
|-------------------------------|----------|-----------|-----------------|----------|----------------------------------------------------------------------------------------------------|-----------------------|---------------|----------------|-----------------|----------------------|---------------|--------------|
| ■ 配色                          | e -   ∏∏ |           | A FA.           | <u> </u> |                                                                                                    | 🔚 横: 自動               | -             | 枠線             | 見出し             |                      | _             | 印刷時に、とのヘーンに  |
| □□□□<br>テーマ □□ フォン            |          | 印刷のサイ     | 」 し<br>ズ 印刷範囲 さ | 1        | そう 印刷 しんしょう しんしょう しんしょ しんしょ | ページ設定                 |               |                |                 | ?                    | ×    <b>+</b> | 見出しをつけたいため、  |
| ▼ ■ 効果<br>テーマ                 | Į ~ ~    | 向き▼ ▼     | ▼<br>ページ設定      | *        | 97FJU                                                                                                    | ページ                   | 余白 へッ         | ダー/フッター        | 5-F             |                      | _ Г           | 印刷タイトル」を設定しま |
|                               |          | <i>. </i> |                 |          | 印刷夕                                                                                                    | ー<br>イ 印刷範囲( <u>A</u> | <u>\</u> ):   |                |                 | 1                    |               |              |
| M4                            |          | √ J×      |                 |          | - 5/014                                                                                                    | 印刷タイトル                |               |                |                 |                      |               | 0            |
| A                             | В        | С         | D               | E        |                                                                                                    | <b>9</b> 11/17        | ( <u>R</u> ): |                |                 |                      | 1   0         | . 「ページレイアウト」 |
| 適用病害                          | 適用雑草     |           | 使用方法            | 希釈倍数     | 0                                                                                                    | 第 タイトル列               | ( <u>C</u> ): |                |                 | 2                    |               | タブの「印刷タイト    |
|                               |          |           |                 |          |                                                                                                    | 印刷                    |               |                |                 |                      |               |              |
|                               |          |           |                 |          | Л,                                                                                                    |                       | <u>G)</u>     | ⊐メント( <u>M</u> | <u>1</u> ): (なし | ·) ·                 | -             | ル」をクリックしてメ   |
|                               | P        | C         | D               |          |                                                                                                    |                       | <u>개백(묘)</u>  |                |                 | 73                   | -             | ニューを表示します。   |
|                               |          |           |                 | L        |                                                                                                    | G                     |               |                | 作用機構            |                      | 12            |              |
| 適用病智                          | 書 適用雑草   | 商品名       | 使用方法            | 希釈倍数     | 使用時期                                                                                                    | ● 本剤の使                | 散布液量          | 系統名            | 分類コー            |                      | _             | ・ ノーユーの中に「メイ |
| 1 五石林                         | 石朳       |           | 石砂              | 1)(2) 用重 |                                                                                                    | 用凹釵                   |               |                | ۲               |                      |               | トル行」という項目が   |
|                               |          | アプロー      |                 |          |                                                                                                    | _                     |               |                |                 |                      |               | あろので 1 をク    |
|                               | 印にか      | わつ        | 散布              | 1000倍    | 摘採14                                                                                                    | <sup>日</sup> 2回以内     | 1000リッ        | 昆虫成長           | I:16            |                      |               |              |
| 」 <sub>2</sub> <sup>*</sup> た | :ら、クリ    | ック        |                 |          | BUA C                                                                                                    |                       | 1. 10/ 104    | ניאל יואגרנינח |                 |                      |               | リックしまり。      |
| -                             |          |           |                 |          |                                                                                                    |                       | 200 - 400     | - 20 -         |                 | ) オプ <u>ショブ (0</u> ) | 3    3        | . エクセルの表の一番左 |
|                               |          |           |                 |          |                                                                                                    |                       |               |                |                 | 0K ±tr\/t71          |               | の数字"1"のところに  |
|                               |          |           |                 |          |                                                                                                    |                       |               |                |                 | 4120                 |               |              |
|                               |          |           |                 |          |                                                                                                    |                       |               |                |                 |                      |               | マワスを移動すると➡   |
|                               |          |           |                 |          |                                                                                                    |                       |               |                |                 |                      |               | に変わるので、クリッ   |
|                               |          |           |                 |          |                                                                                                    |                       |               |                |                 |                      |               | カーキオ         |
|                               |          |           |                 |          |                                                                                                    |                       |               |                |                 |                      |               |              |
|                               |          |           |                 |          |                                                                                                    |                       |               |                |                 |                      | 4             | .            |
|                               |          |           |                 |          |                                                                                                    |                       |               |                |                 |                      |               | るので、「OK」をク   |

リックします。

◆ 各作物で使用できる農薬一覧を検索し、病害虫名ごとに並べ替え、利用する方法(その18) ※ここでは、事例として、お茶の農薬一覧を作成します。

2. 検索結果をダウンロードして、表を加工してから印刷する場合(その13)

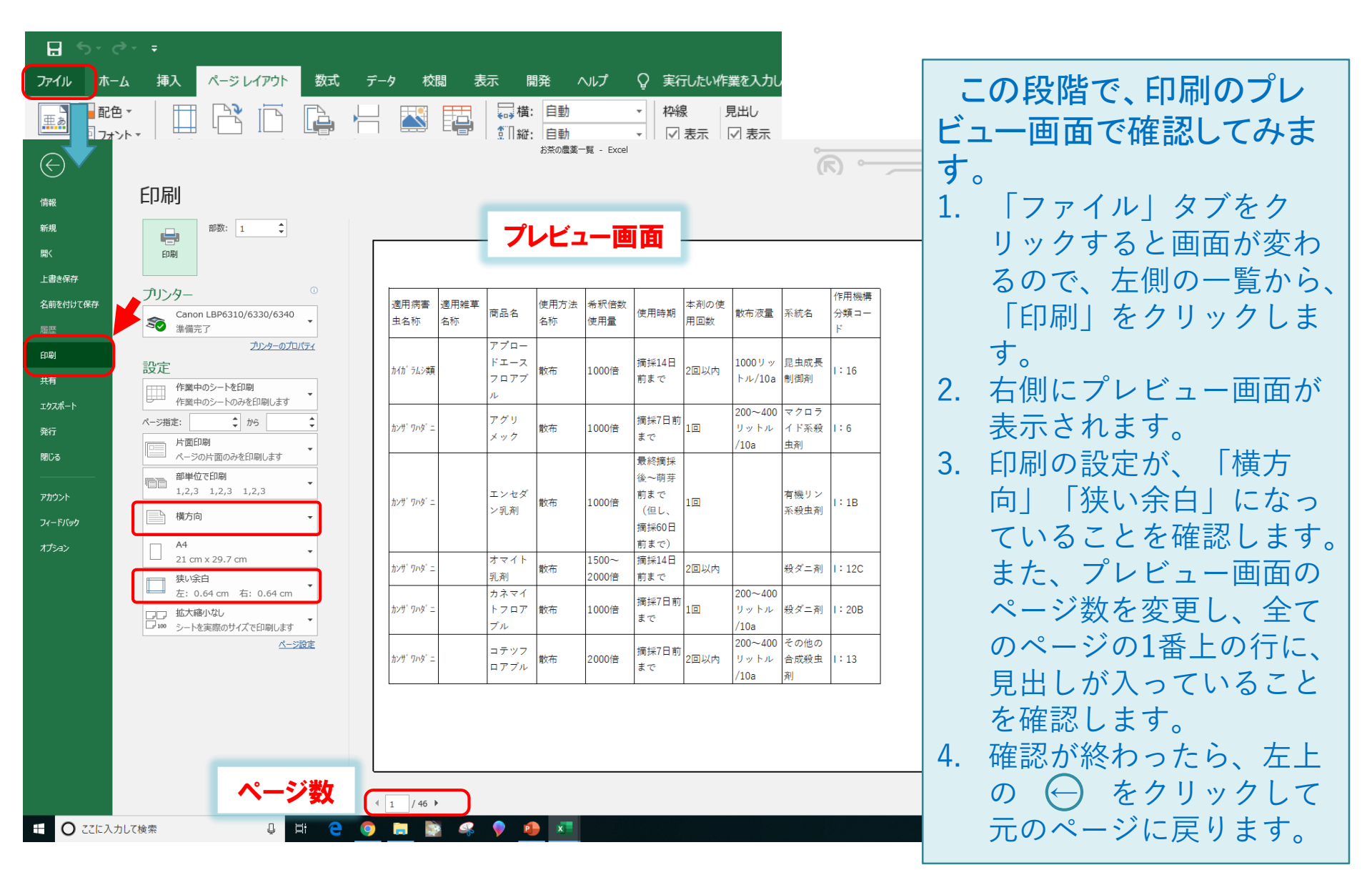

◆ 各作物で使用できる農薬一覧を検索し、病害虫名ごとに並べ替え、利用する方法(その19) ※ここでは、事例として、お茶の農薬一覧を作成します。

2. 検索結果をダウンロードして、表を加工してから印刷する場合(その14)

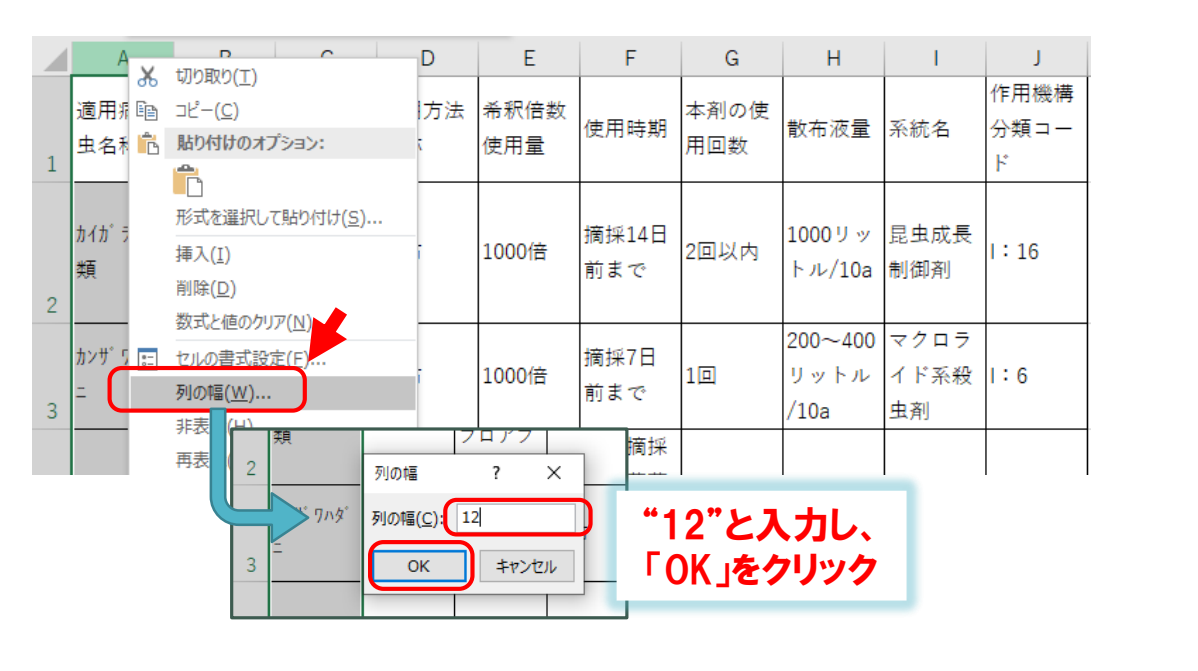

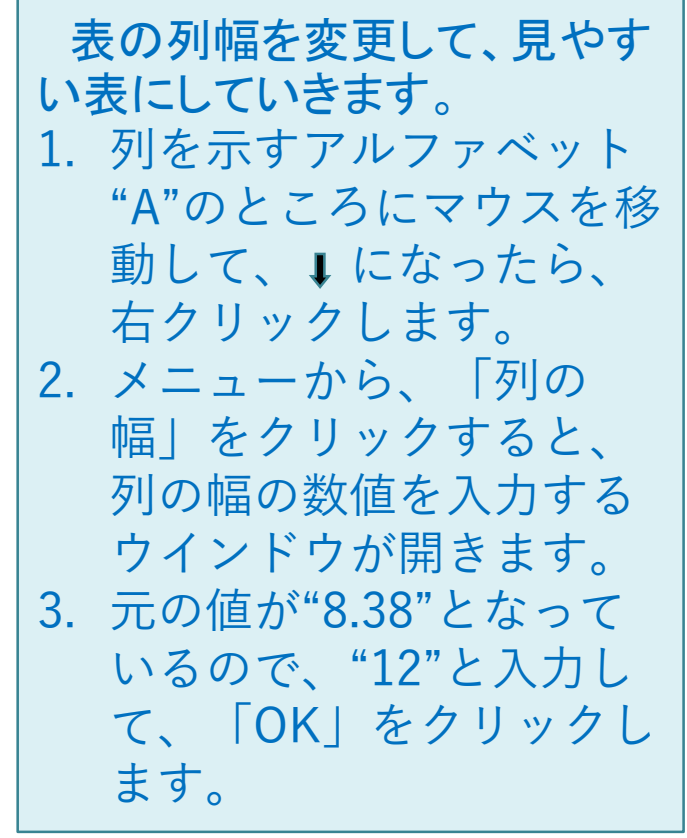

4. 同様にして、列B~列Jも、下記のとおり、列幅を変更します。 列B: 幅12, 列C: 幅16, 列D: 幅8.38(変更なし), 列E: 幅18, 列F: 幅16, 列G: 幅8.38(変更なし), 列H: 幅12, 列I: 幅12, 列J: 10 ◆ 各作物で使用できる農薬一覧を検索し、病害虫名ごとに並べ替え、利用する方法(その20) ※ ここでは、事例として、お茶の農薬一覧を作成します。

2. 検索結果をダウンロードして、表を加工してから印刷する場合(その15)

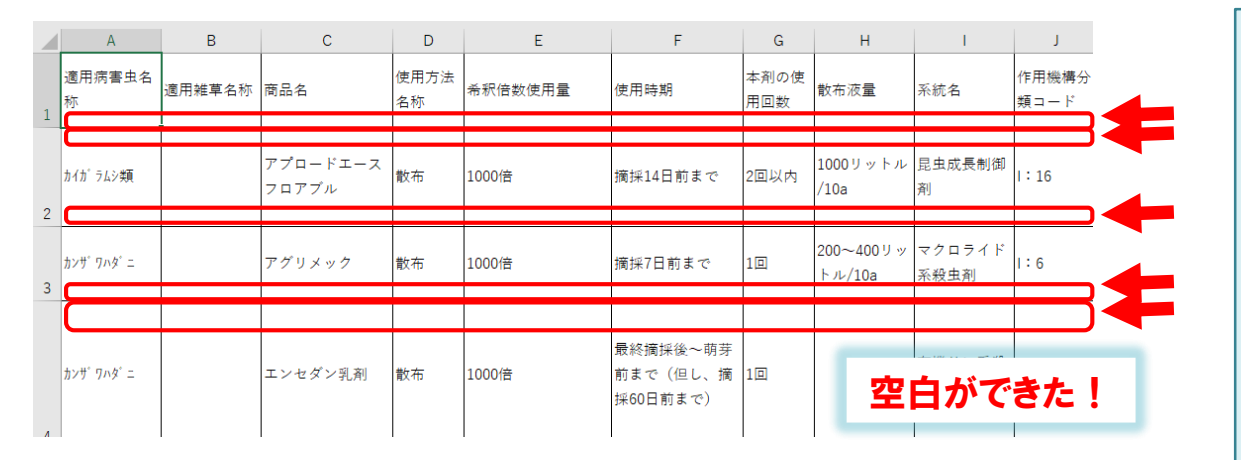

| 266                | ユクサ科、カヤツリク <sup>、</sup><br>サ科、キク科、アフ <sup>、</sup><br>ラナ科を除く) | トレファノサイド<br>乳剤 | 全面土壌<br>散布 | 300~400ミリリット<br>ル/10a | 後(雑草発生前)<br>(但し、摘採40日<br>前まで)                      | 2回以内 | 100リットル<br>/10a | ジニトロアニ<br>リン系除草剤 | H : K1(3) |
|--------------------|--------------------------------------------------------------|----------------|------------|-----------------------|----------------------------------------------------|------|-----------------|------------------|-----------|
|                    | ポイン<br>ダブル                                                   | ・ターが<br>・クリック  | +に<br>。    | 変わった                  | ら、<br><sup> 技</sup><br><sub> 演</sub> <sub> 援</sub> | 2回以内 |                 | ジニトロアニ<br>リン系除草剤 | Н:К1(3)   |
| 2                  |                                                              |                |            |                       |                                                    |      |                 |                  |           |
| 2 <b>43</b><br>269 |                                                              |                |            |                       |                                                    |      |                 |                  |           |

左図のように、列幅が変更 され、表が横に長くなりました。 一方、行と行の間に空白がで きたことから、空白部分を調 整します。 1. 行番号の"1"のところに マウスを移動すると、→ になるのでクリックし ます。次に、行番号 "267"(情報の入ってい る最終行)の上にマウ スを持っていき、➡ になったら、shiftキー を押しながらクリック します。 2. 行番号267と268の間に マウスを移動し、🕇 になったら、ダブルク リックをします。

◆ 各作物で使用できる農薬一覧を検索し、病害虫名ごとに並べ替え、利用する方法(その21)

※ここでは、事例として、お茶の農薬一覧を作成します。

2. 検索結果をダウンロードして、表を加工してから印刷する場合(その16)

|                  | А                                   | В                                             | С                                                                                           | D                            | E                     |                    | F                      | G           | н                                | 1             |                     | J              |          |
|------------------|-------------------------------------|-----------------------------------------------|---------------------------------------------------------------------------------------------|------------------------------|-----------------------|--------------------|------------------------|-------------|----------------------------------|---------------|---------------------|----------------|----------|
| 1                | 適用病害虫名<br>称                         | 適用雑草名称                                        | 商品名                                                                                         | 使用方法<br>名称                   | 希釈倍数使用量               | 使用時                | 眀                      | 本剤の使<br>用回数 | 散布液量                             | 系統名           | 作用権<br>類コ -         | 豊構分<br>− ド     |          |
| 2                | カイカ゜ラムシ類                            | /- 86                                         | アプロードエース                                                                                    | ±+                           | 1000倍                 | 摘採14               | 日前まで                   | 2回以内        | 1000リットル<br>/10a                 | 昆虫成長f<br>剤    | 制御 Ⅰ:16             |                |          |
| 3                | カンサ <sup>。</sup> ワハタ <sup>。</sup> ニ | 「竹間                                           | 10空日7                                                                                       | יי                           | 1000倍                 | 摘採7日               | 前まで                    | 10          | 200~400リッ<br>トル/10a              | マクロラ·<br>系殺虫剤 | イド<br> :6           |                |          |
| 4                | カンサ゛ワハタ゛ニ                           | 4                                             | エンセダン乳剤                                                                                     | 散布                           | 1000倍                 | 最終摘<br>前まで<br>採60日 | 採後~萌芽<br>(但し、挿<br>前まで) | 手<br>商 1回   |                                  | 有機リン<br>虫剤    | 系殺<br> :1B          |                |          |
| 5                | カンザ ワハタ ニ                           |                                               | オマイト到剤                                                                                      | 散布                           | 1500~2000倍            | 摘採14               | 日前まで                   | 2回以内        |                                  | 殺ダニ剤          | 1:12                | c              |          |
| (<br>信<br>新<br>關 |                                     | 印刷<br>副                                       | ۲ <b>۴</b>                                                                                  | 刷」                           | ]                     | お茶の豊美一覧(練習用)       | - Excel                | ノビュ・        | ल<br>⋒<br>面面                     |               |                     | iga Hajime ?   |          |
| 上                | 書き保存<br>前を付けて保存                     | プリンター                                         | 0/6320/6240                                                                                 | 適用病種                         | <sup>警虫名</sup> 適用雑草名称 | 商品名                | 使用方法                   | 希釈倍数使用量     | 使用時期                             | 本剤の使<br>田同数   | 散布液量                | 系統名            | 作用機構分    |
|                  | <b>2</b>                            | <ul><li>Calific LEP031</li><li>準備完了</li></ul> | ブリンターのプロパティ                                                                                 | ndi<br>ndi 743               | 類                     | アプロードエース<br>フロアブル  | 散布 1                   | 1000倍       | 摘採14日前まで                         | 2回以内          | 1000リットル<br>/10a    | 昆虫成長制御<br>剤    | 1:16     |
| 印                | 8)<br>H                             | 設定                                            |                                                                                             | カンサ・ワハタ                      | -                     | アグリメック             | 散布 1                   | 1000倍       | 摘採7日前まで                          | 10            | 200~400リッ<br>トル/10a | マクロライド<br>系殺虫剤 | 1:6      |
| 功                | -λπ-ト<br>テ                          | 作葉中のシートを<br>作葉中のシートの<br>ページ指定:                | DUAD<br>みを印刷します<br>から                                                                       | カンサ ワハダ                      | '=                    | エンセダン乳剤            | 散布 1                   | 1000倍       | 最終摘採後〜萌寿<br>前まで(但し、排<br>採60日前まで) | F<br>N 10     |                     | 有機リン系殺<br>虫剤   | I:1B     |
| -                |                                     | 片面印刷                                          | +/000 +++                                                                                   | カンサ・ワハタ                      | '=                    | オマイト乳剤             | 散布 1                   | 1500~2000倍  | 摘採14日前まで                         | 2回以内          |                     | 殺ダニ剤           | I:12C    |
| ROL              | <i></i>                             | 部単位で印刷                                        | -<br>-<br>-<br>-<br>-<br>-<br>-<br>-<br>-<br>-<br>-<br>-<br>-<br>-<br>-<br>-<br>-<br>-<br>- | カンサ、ワハタ                      | '=                    | カネマイトフロア<br>ブル     | 散布 !                   | 1000倍       | 摘採7日前まで                          | 10            | 200~400リッ<br>トル/10a | 殺ダニ剤           | I:20B    |
| Pt.              | 1400                                | 1,2,3 1,2,3                                   | 1,2,3                                                                                       | カンサ・ワハタ                      | -                     | コテツフロアブル           | 散布 2                   | 2000倍       | 摘採7日前まで                          | 2回以内          | 200~400リッ<br>トル/10a | その他の合成<br>殺虫剤  | 1:13     |
|                  | -19099<br>Sax                       | A4                                            |                                                                                             | カンサ ワハタ                      | '=                    | スターマイトフロ<br>アブル    | 散布 2                   | 2000倍       | 摘採7日前まで                          | 10            | 200~400リッ<br>トル/10a | 殺ダニ剤           | I : 25A  |
|                  |                                     | □ 21 cm x 29.7 c<br>狭い余白                      | m                                                                                           | カンサ、ワルタ                      | -                     | ダニゲッターフロ<br>アブル    | 散布 2                   | 2000倍       | 摘採7日前まで                          | 10            | 200~400リッ<br>トル/10a | 殺ダニ剤           | 1:23     |
|                  |                                     | た: 0.64 cm<br>広: 0.64 cm                      | 右: 0.64 cm                                                                                  | カンサ、ワハタ                      | '=                    | ダニコングフロア<br>ブル     | 散布 2                   | 2000~4000倍  | 摘採7日前まで                          | 10            | 200~400リッ<br>トル/10a | 殺ダニ剤           | I : 25B  |
|                  |                                     | □ 100 シートを実際のサ-                               | イズで印刷します<br><u>ページ設定</u>                                                                    | カンサ・ワハタ                      | -                     | ダニサラパフロア<br>ブル     | 散布 1                   | 1000~2000倍  | 摘採7日前まで                          | 2回以内          | 200~400リッ<br>トル/10a | 殺ダニ剤           | I : 25A  |
|                  |                                     |                                               |                                                                                             | カンサ゛ワハタ゛                     | '=                    | トモノールS             | 散布 1                   | 100~150倍    | 5月~9月                            | -             | 200~400リッ<br>トル/10a | 天然物由来の<br>殺虫剤  | F:NC(NC) |
|                  |                                     | 印刷                                            | の                                                                                           | <i>זורי איז איז</i>          | -                     | パロックフロアブ<br>ル      | 散布 1                   | 1000~3000倍  | 摘採14日前まで                         | 10            | 200~400リッ<br>トル/10a | 殺ダニ剤           | I:10B    |
|                  |                                     | 設入                                            | E                                                                                           |                              |                       |                    |                        |             |                                  |               |                     |                |          |
|                  |                                     |                                               |                                                                                             | <ul> <li>↓ 1 / 30</li> </ul> | ) Þ                   |                    |                        |             |                                  |               | ポイ                  | ント             |          |

行と行の間の空白部分が なくなりましたので印刷しま す。

 「ファイル」タブをク リックすると画面が変わ るので、左側のリストか ら印刷をクリックします。 (詳細は、(その18)の スライドを御覧くださ い。)
 または、キーボードで ctrlキーとPキーを同時に 押すと印刷プレビュー画

面になります。 3. 印刷の設定を再度確認し、 よかったら、「印刷」を クリックして印刷します。

**ボイント** 部分印刷をする場合や、両面印刷をする場合は、 「設定」や「プリンターのプロパティ」で設定を変更 してください。

#### 注意事項

表の設定方法や印刷の方法は、使用されているExcelの バージョンやプリンタの違いで異なることがあります。

# 5. 農薬安全使用指針について(その1)

農薬を、安全かつ適正に使用するための情報が掲載されています。 是非、一度ご覧ください。

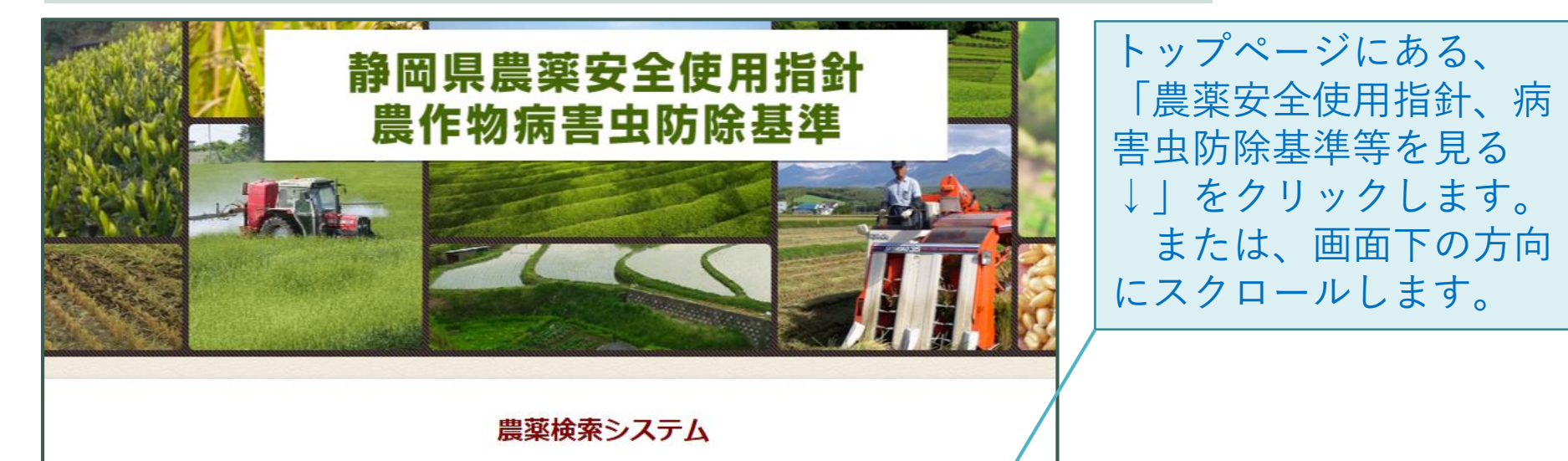

当ホームページで公開する農薬の使用基準(対象農作物・病害虫名・使用方法等)は、 一般社団法人 日本植物防疫協会(JPP-NET)が提供する農薬登録情報を基に作成しております。 本システムでは農薬すべての検索はできません。 静岡県の主要作物を対象とした「静岡県農薬安全使用指針・農作物病害虫防除基準」に採用された農薬のみ検索できます。 最新の情報が反映されるまでに数日程度のずれが生ずる場合がございます。 農薬使用に当たっては、必ず農薬のラベルに記載されている使用方法、注意事項等を確認してください。 静岡県病害虫防除所は利用者が当ホームページの情報を用いて行う一切の行為について、何ら責だをきますのでけたりません。 同意する場合は下記にあります「同意」ボタンをクリックし、次ページへ進んでください。 **同意して農薬を検索する** 農薬安全使用指針、病害虫防除基準等を見る↓

# 5. 農薬安全使用指針について(その2)

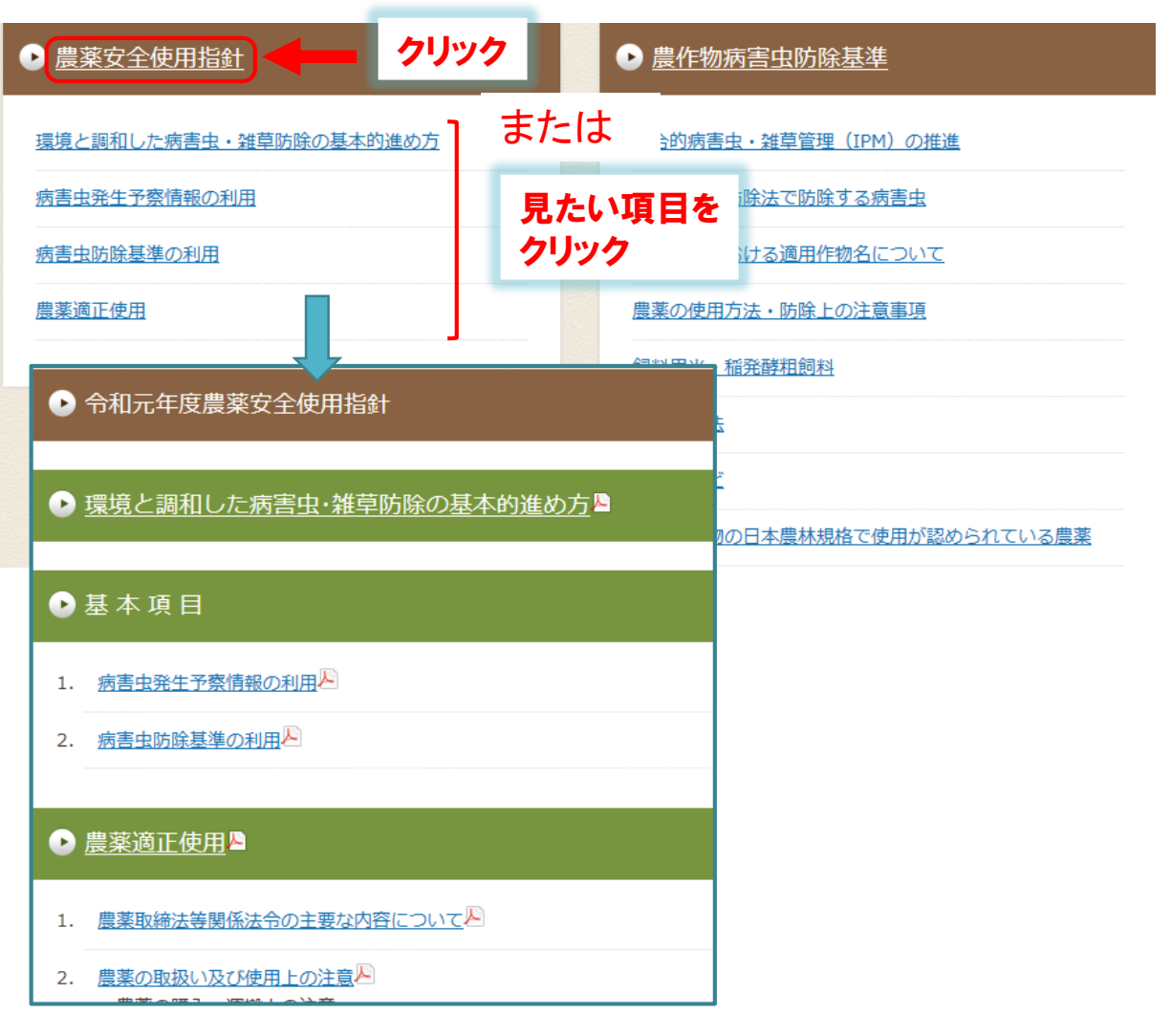

「農薬安全使用指針」の 標題をクリックすると、 ページが切り替わります。 または、見たい項目をク リックすると、直接その 項目に移動します。

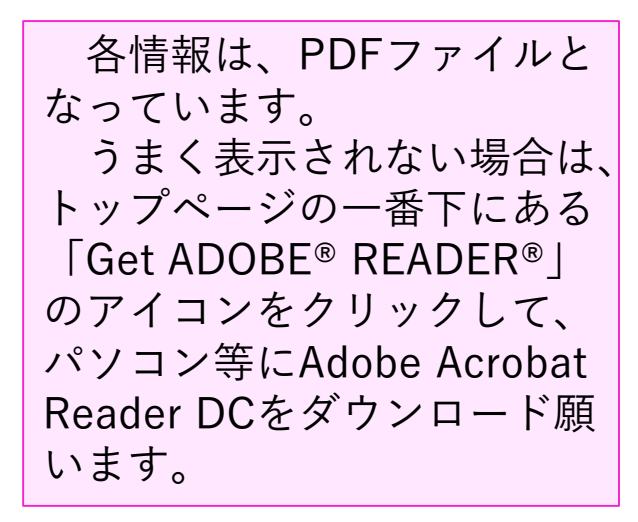

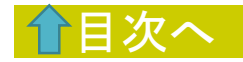

# 6. 病害虫防除基準・除草剤使用基準・ 植物成長調整剤使用基準について(その1)

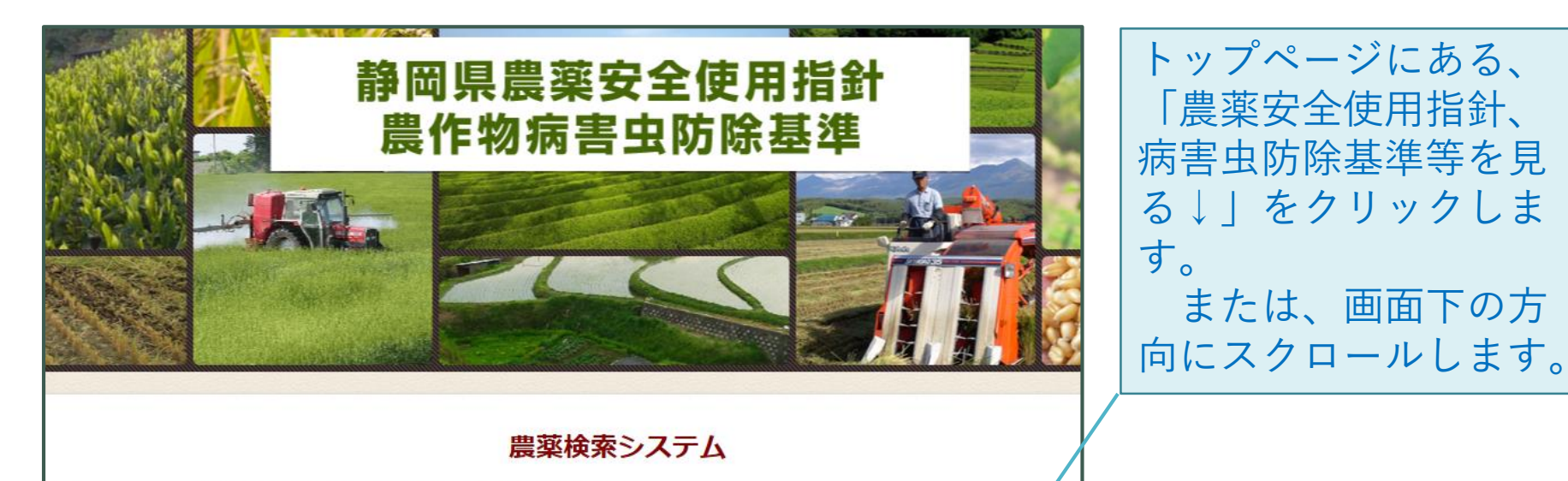

当ホームページで公開する農薬の使用基準(対象農作物・病害虫名・使用方法等)は、 一般社団法人 日本植物防疫協会(JPP-NET)が提供する農薬登録情報を基に作成しております。 本システムでは農薬すべての検索はできません。 静岡県の主要作物を対象とした「静岡県農薬安全使用指針・農作物病害虫防除基準」に採用された農薬のみ検索できます。 最新の情報が反映されるまでに数日程度のずれが生ずる場合がございます。 農薬使用に当たっては、必ず農薬のラベルに記載されている使用方法、注意事項等を確認してください。 静岡県病害虫防除所は利用者が当ホームページの情報を用いて行う一切の行為について、何ら責だちをうたったけまりません。 同意する場合は下記にあります「同意」ボタンをクリックし、次ページへ進んでください。 日意して農薬を検索する 農薬安全使用指針、病害虫防除基準等を見る↓

### 6. 病害虫防除基準・除草剤使用基準・植物成長調整剤使用基準について(その2)

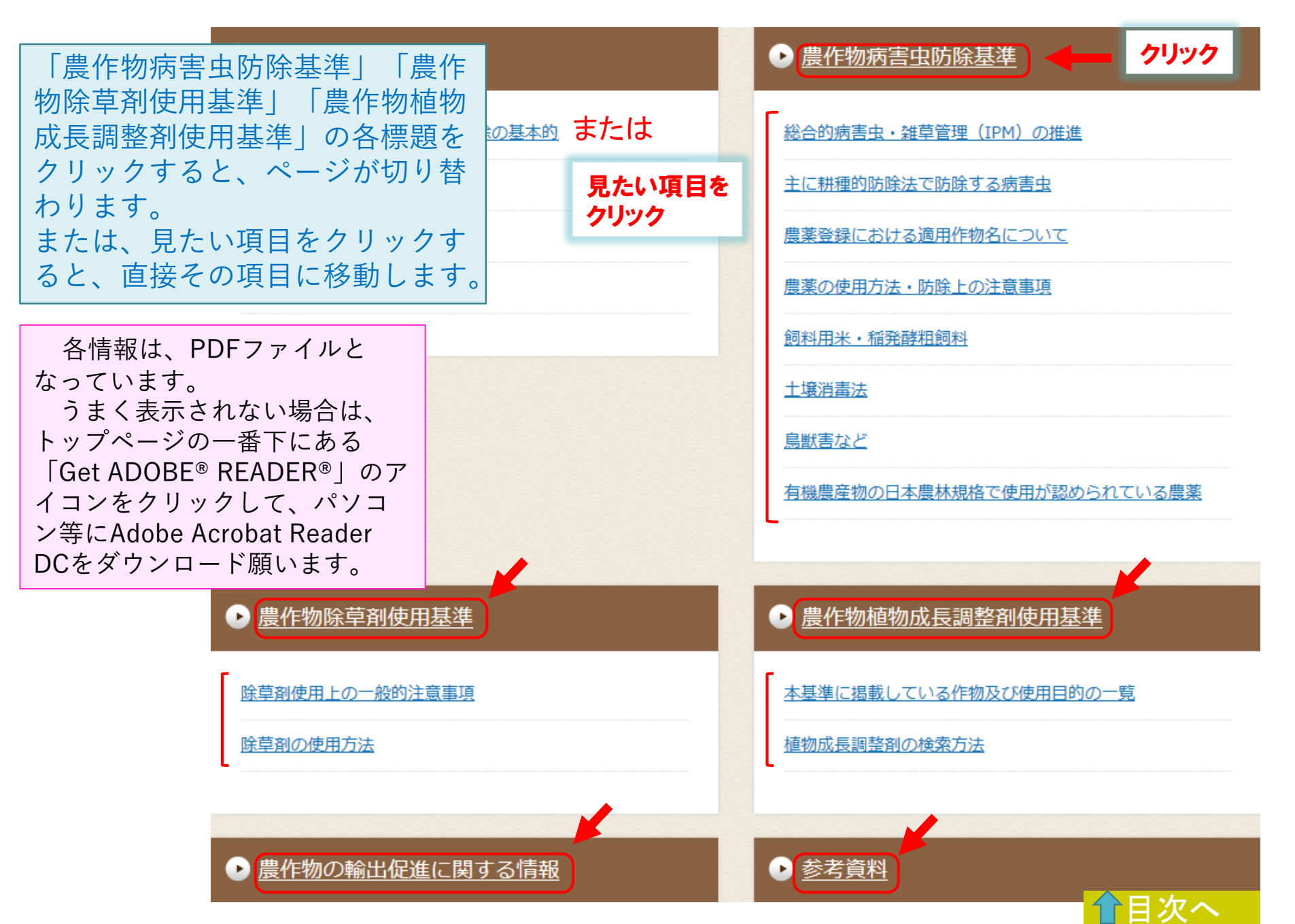